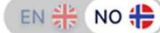

# Norsk Vann Kontrollere og oppdatere statiske data Brukerveiledning 20.2.2025

Frist for kontroll og opprettinger 7.3.2025

Vannbransjens måle- og vurderingssystem

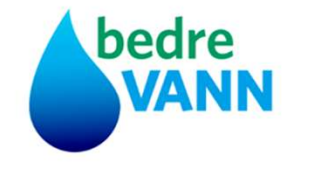

# Velkommen tilbake!

Logg inn på bedreVANN-portalen

| Logg inn |  |
|----------|--|
|          |  |

Ny bruker? Ta kontakt med bedreVANN-hovedkontakten i din kommune/selskap for oppretting av bruker.

elle

Problemer med innlogging, kontakt Compose Software

For andre spørsmål, kontakt Norsk Vann, post@norskvann.no

Utviklet av <u>Compose</u> | © Alle rettigheter forbeholdt

# Skjemastruktur i bedreVANN portalen

| BedreVann                                                            | =                        | Norsk 🛛 🗸 May Rostad 🕞                                                                               |
|----------------------------------------------------------------------|--------------------------|----------------------------------------------------------------------------------------------------|
| 🚯 Oversikt                                                           | 1. Virksomhetinformasjon |                                                                                                    |
| <ul> <li>1. Virksomhetinformasjon</li> <li>2. Brukeradmin</li> </ul> | 2. Brukeradmin           | Ved gjennomføring av rapporteringen av 2024-data<br>våren 2025 er rapport-funksionalitet ikke ferdig |
| land anlegg ⟨                                                        | 3.1 Vann - anlegg        | utviklet i nye bedreVANN.                                                                            |
| <ul> <li>3.2 Vannf.system </li> <li>3.3 Vanntjenester </li> </ul>    | 3.2 Vannf.system         | Menyene for Vannresultater, Avløpsresultat og                                                        |
| ♦ 3.4 Vannresultater <                                               | 3.3 Vanntienester        | Rapportgenerator vil ikke være tilgjengelig. Denne                                                   |
| 4.1 Avløp - anlegg <                                                 | 3.4 Vannresultater       | høsten 2025. Vi vil invitere deltakerne til dialog om                                                |
| 4. 3 Avløpstjenester <                                               | 4.1 Avløp - anlegg       | dette i konseptutviklingsfasen.                                                                      |
| € 5. Rapportgenerator <                                              | 4.2 Rensedistrikt        |                                                                                                    |
| Brukerprofil                                                         | 4. 3 Avløpstjenester     |                                                                                                    |
|                                                                      | 4.4 Avløpsresultater     |                                                                                                    |
|                                                                      | 5. Rapportgenerator      |                                                                                                    |

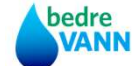

# Prinsippene for de statiske dataene

- 1. Data som ble oppdatert forrige rapporteringsår kopieres til årets skjema
- 2. Alle skjemaene må gjennomgås og ev. oppdateres med endringer som er skjedd etter siste rapporteringsår/siste oppdatering
- 3. Det er kommunens tjenesteansvarlig for henholdsvis vann og avløp som skal gjennomgå skjemaene, oppdatere og kvittere ut at skjemaene er korrekte
- 4. De statiske dataene danner grunnlag for tilpasning av skjemaene for rapportering av årlige resultatdata og ev. vurderinger i forhold til rensekrav, kommunens mål for vannlekkasjer osv.

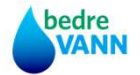

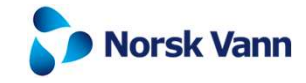

# Prinsipp for lagring og innsending av data i nye bedreVANN

- 1. Alle data blir automatisk lagret etter hvert som de statiske dataene ev. oppdateres på skjemasidene.
- 2. Det gir mulighet for å fortsette rapporteringen etter en ev. lengre avbrytelse i arbeidet, på samme sted uten at dataene forsvinner
- 3. På den aller siste siden i skjemaene MÅ gjennomgangen av skjemaet bekreftes og oppdateringene «sendes inn» for endelig lagring i databasen

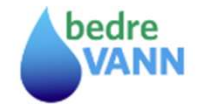

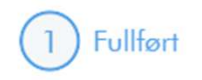

# Fullført

Dataene er gjennomgått og er innsendt.

Lukk arkfanen for å gå tilbake til rapporteringsoversikten.

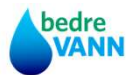

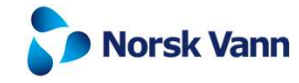

#### Metadata - skjult side

Rapporteringsansvarlige

Type anlegg, kapasitet og rapportering - Berghammer RA

Tilleggsrenseprosesser og ressursgjenvinning -Berghammer RA

Tilknytning fra kommunale rensedistrikt - Berghammer RA

Utslippstillatelse og rensekrav -Berghammer RA

Framtidige rensekrav og frister -Berghammer RA

Behandling av slammet fra renseanlegget- Berghammer RA

Energibærere og produksjon -Berghammer RA

Energibærere og produksjon innløp til - Berghammer RA

1) Bekreftelse

FILIAN

9

Bekreftelse

Jeg bekrefter at dataene er kvalitetssikret og er ferdig rapportert.

🔲 Jeg bekrefter

bedre

VANN

Fullført

Siste side i alle skjemaer ser slik ut. Kryss av for Jeg bekrefter og trykk på Neste

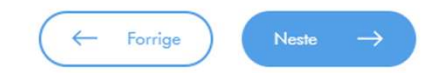

Slike ser kvitteringen ut på skjermen og som viser at skjemagjennomgangen er fullført

Fullført

Dataene er gjennomgått og er innsendt.

Lukk arkfanen for å gå tilbake til rapporteringsoversikten.

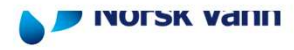

# Skjema for statiske data for deltakervirksomhetene

|            | 1. Virksomhetsregister og vann- og avløpsinfrastruktur for kommunen                                                                                                    |                                                                           |  |
|------------|----------------------------------------------------------------------------------------------------|---------------------------------------------------------------------------|--|
|            | 2. Brukeradministrasjon                                                                                                    |                                                                           |  |
|            | 3.1.0 Vannbehandlingsanlegg som kommunen eier       4.1.0 Renseanlegg som kommunen eier         - Hovedforsyninger       - Rene reservevannsforsyninger (ikke i kont.bruk) |                                                                           |  |
| 1.1        | 3.2.0 Kommunale vannforsyningssystem                                                                                                    | 4.2.0 Slambehandlingsanlegg som kommunen eier                             |  |
| 10.1       | 3.4.0 Den kommunale vannforsyningen                                                                                                    | 4.3.0 Rensedistrikt for renseanlegg som behandler<br>kommunens avløpsvann |  |
|            |                                                                                                    | 4.4.0 Den kommunale avløpstjenesten                                       |  |
|            | 1. Virksomhetsregister og vann- og avløpsinfrastruktur for interkommunale selskap                                                                                          |                                                                           |  |
|            | 2. Brukeradı                                                                                                    | ministrasjon                                                              |  |
|            | <ul> <li>3.1.0 Vannbehandlingsanlegg som selskapet eier</li> <li>- Hovedforsyninger</li> <li>- Rene reservevannsforsyninger (ikke i kont.bruk)</li> </ul>                  | 4.1.0 Renseanlegg som selskapet eier                                      |  |
|            | <u>3.3.0 Vannforsyningssystem i selskapet</u>                                                                                                    | 4.2.0 Slambehandlingsanlegg som selskapet eier                            |  |
| lre<br>ANN | 3.5.0 Selskapets vannforsyningstjeneste                                                                                                    | 4.5.0 Selskapets avløpstjeneste                                           |  |

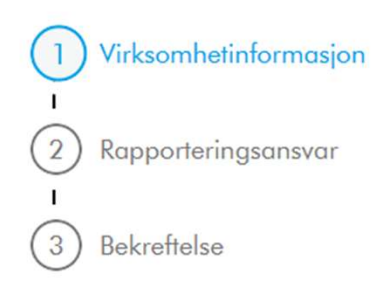

Kommunens eller selskapets hovedkontakt åpner skjema for virksomhetsregisteret og angir hvem som skal være Tjenesteansvarlig for rapportering av hhv. vann og avløp. Dersom personene ikke er registrert i listen, må de registreres ved å gå til portalmenyen og velge 2. Brukeradministrasjon.

Når Tjenesteansvarlig er valgt og skjemaet er sendt inn, kan også disse administrere brukere.

Hovedkontakten må også registrere fakturainformasjonen.

bedre VANN

# Virksomhetinformasjon

# Interkommunalt Selskap

| Deltakernavn                                     | Kommunenr/Organisasjonsnr                                                    | Deltakernivå           |
|--------------------------------------------------|------------------------------------------------------------------------------|------------------------|
| IVAR IKS - demo                                  | 871035032                                                                    | velg 🗸 🗸               |
| Kommune, organisasjon                            |                                                                              |                        |
| Hovedkontakt – Fullt navn                        | Hovedkontakt – E-post                                                        | Hovedkontakt – Telefon |
| Sigmund Bræk                                     | sigmund.braek@ivar.no                                                        | 91665752               |
|                                                  | Brukernavn                                                                   |                        |
| Vann tjenesteansvarlig - Fullt navn<br>Unnis Lea | Avløp tjenesteansvarlig - Fullt navn<br>velg<br>Eline Eurre                  |                        |
| <b>Fakturainformasjon</b><br>Fakturamottaker     | Karl Olav Gjerstad<br>Annao Malon<br>Gry Fagerland Sjuersen<br>Lena Pedersen | EHF                    |
|                                                  | Anders Wold                                                                  | -                      |

Anders Wold

1. Virksomhetsregisteret

Fakturareferanse

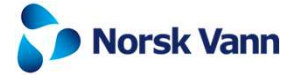

# Kontroller infrastrukturen for vann og avløpstjenestene

#### Vis oversikt over registrert infrastruktur

Dersom det er endringer i registrert infrastruktur, meld endringene direkte til Norsk Vann i dette skjemaet: Innrapporteringsskjema

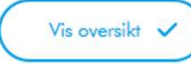

#### Infrastruktur Vann - Selskap

| /annforsyningssystem    | VBA            | Komm.VFS            | Alt. forsyning       | Eier av alt. forsyning |
|-------------------------|----------------|---------------------|----------------------|------------------------|
| Hovedvv. Langevatn      | Langevatn VBA  | Stavanger komm. Var | Krokarheia VBA       | IVAR IKS               |
| Hovedvv. Langevatn      | Langevatn VBA  | Klepp kommunale vai | Hagavatn reservevanı | IVAR IKS               |
| Strand vannverk         | Krokarheia VBA | Sandnes vannverk    | Ingen                | Ingen                  |
| Hovedvv. Langevatn      | Langevatn VBA  | Stavanger komm. Var | Hagavatn reservevanı | IVAR IKS               |
| Vis oversikt 🗸          |                |                     |                      |                        |
| Kommunale rensedistrikt |                |                     | Renseanlegg          | Slambehandlingsanlegg  |
| Stavanger SNJ           |                |                     | SNJ RA - Demo        | SNJ SLA                |
| Sandnes SNJ             |                |                     | SNJ RA - Demo        | SNJ SLA                |

Klikk på knappene Vis oversikt for hhv. vann og avløp.

Da vil infrastrukturen som er registrert vises og hovedkontakten kan kontrollere at denne er korrekt. Dersom det er noe feil eller noe er endret fra forrige år, trykk på lenken Innrapporteringsskjema og rapporter inn endringsbehovene til Norsk Vann.

Fortsett til neste side

bedre VANN

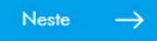

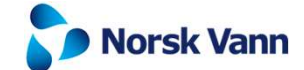

# Virksomhetinformasjon Rapporteringsansvar Bekreftelse

#### Rapporteringsansvar

Avløp

| 4.1 Renseanlegg                                      |             |        |
|------------------------------------------------------|-------------|--------|
| 4.1.0 Rensanleggregister - Statiske data             | Eline Furre | $\sim$ |
| 4.1.1 Renseresultater                                | velg        | $\sim$ |
| 4.1.2 Tilførsler av avløpsvann til renseanlegg       | velg        | $\sim$ |
| 4.1.3 Slamproduksjon og kvalitet råslam renseanleggg | velg        | $\sim$ |
|                                                      |             |        |

| 4.2 Slamanlegg                             |             |        |
|--------------------------------------------|-------------|--------|
| 4.2.0 Slamanleggsregister                  | Eline Furre | $\sim$ |
| 4.2.1 Slamproduksjon slambehandlingsanlegg | velg        | $\sim$ |
| 4.2.2 Biogassproduksjon                    | velg        | $\sim$ |

| 4.5 Avløpstjenesten                       |      |        |
|-------------------------------------------|------|--------|
| 4.5.0 Avløpstjenesten i selskapet         | velg | $\sim$ |
| 4.5.1 Avløpsrensing selskapets resultater | velg | $\sim$ |
| 4.5.2 Drift og fornyelse avløpsnettet     | velg | $\sim$ |
| 4.5.3 Selvkost avløp selskapet            | velg | $\sim$ |
| 4.5.4 Investeringer selskap               | velg | $\sim$ |

#### På side 2 skal det registreres hvem som skal være ansvarlig for å rapportere årlige resultatdataene.

Tjenesteansvarlig, som skal kontrollere alle de statiske dataene for anlegg og tjenesten, er preutfyllt og kan ikke endres.

Personer som velges som rapporteringsansvarlig for anleggene her, vil gjelde for alle selskapets eller kommunens anlegg. Dersom det på enkelte anlegg skal være andre personer som skal rapportere, gjøres det som en del av kontrollen av de statiske dataene.

Personer som skal velges her, må første være registrert som brukere i register «2. Brukeradministrasjon».

#### Vann

| 3.1 Vannbehandlingsanlegg                           |           |              |
|-----------------------------------------------------|-----------|--------------|
| 3.1.0 Vannbehandlingsanleggregister - Statiske data | Unnis Lea | $\sim$       |
| 3.1.1 Vannproduksjon og vannleveranser              | velg      | $\checkmark$ |
| 3.1.2 Vannkvalitet VBA                              | velg      | $\sim$       |

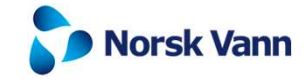

# 2. Brukeradministrasjon

| Navn                     | E-post                                 | Virksomhet |
|--------------------------|----------------------------------------|------------|
| Elleke Bergersen         | Elleke.Bergersen@harstad.kommune.no    | Harstad    |
| Aleksander Dyring Hansen | Aleksander.Hansen@harstad.kommune.no   | Harstad    |
| Kasander Hanssen         | Kasander.Hanssen@harstad.kommune.no    | Harstad    |
| Svein-Arne Johansen      | Svein-Arne.Johansen@harstad.kommune.no | Harstad    |
| Elin Merethe Nikolaisen  | Elin.Nikolaisen@harstad.kommune.no     | Harstad    |
| Kjell Roar Nylund        | Kjell.Nylund@harstad.kommune.no        | Harstad    |
| Andree Sandbakk          | sanand@harstad.kommune.no              | Harstad    |
| Andree Emil Sandbakk     | Andree.Sandbakk@harstad.kommune.no     | Harstad    |
| Renate Sara              | Renate.Sara@harstad.kommune.no         | Harstad    |
|                          | < 1 >                                  |            |
| Informasjon              |                                        | Skjemaer   |

#### Brukeradministrasjon

| Virksomhet * Harstad |          | Kommunenr./Orgnr. * 5503 |            |  |
|----------------------|----------|--------------------------|------------|--|
|                      |          |                          |            |  |
| Navn *               | E-post * |                          | Tlf.nummer |  |
|                      |          |                          |            |  |

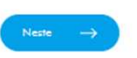

Brukere som var registrert på den gamle bedreVANN-portalen er kopiert inn i nye bedreVANN.

Alle personer som skal kunne logge inn på portalen for å se resultater eller utføre oppgaver, må være registrert som brukere.

Velg «Opprett ny bruker» dersom det skal legges til personer som ikke er brukere i bedreVANN, se skjemaet under.

Nye brukere må først motta innloggingsinformasjon fra systemet før de kan logge inn i portalen.

#### NB!

I 2025 vil det kun være deltakernes hovedkontakter og tjenesteansvarlig for hhv. vann og avløp som har tilgang til portalen ved oppstart. Brukerne som skal rapportere resultatdata vil først få tilgang til portalen når rapporteringen av resultatdata åpner i slutten av mars.

Inntil videre er det ikke mulig å slette eksisterende brukere.

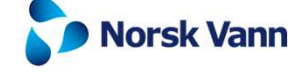

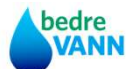

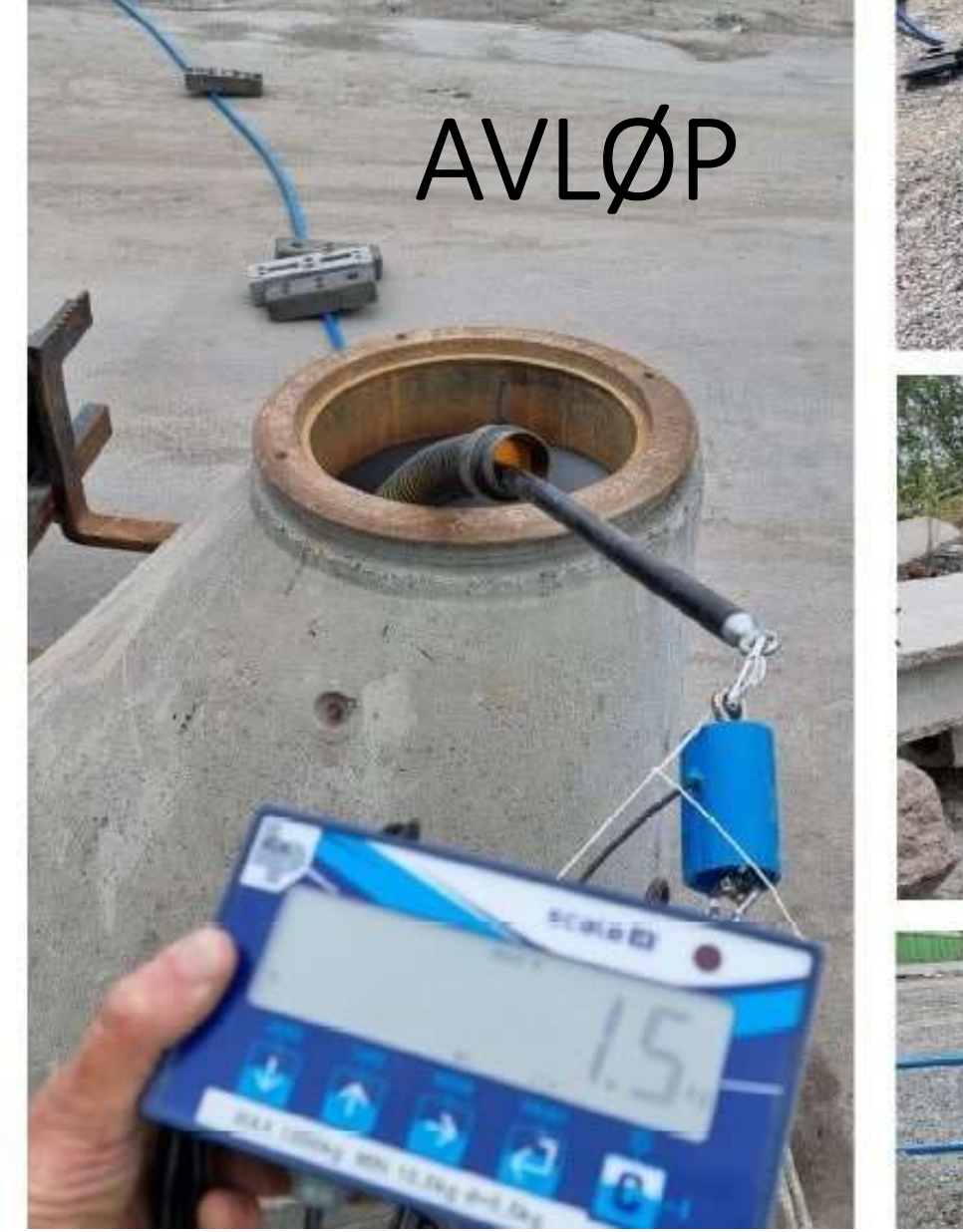

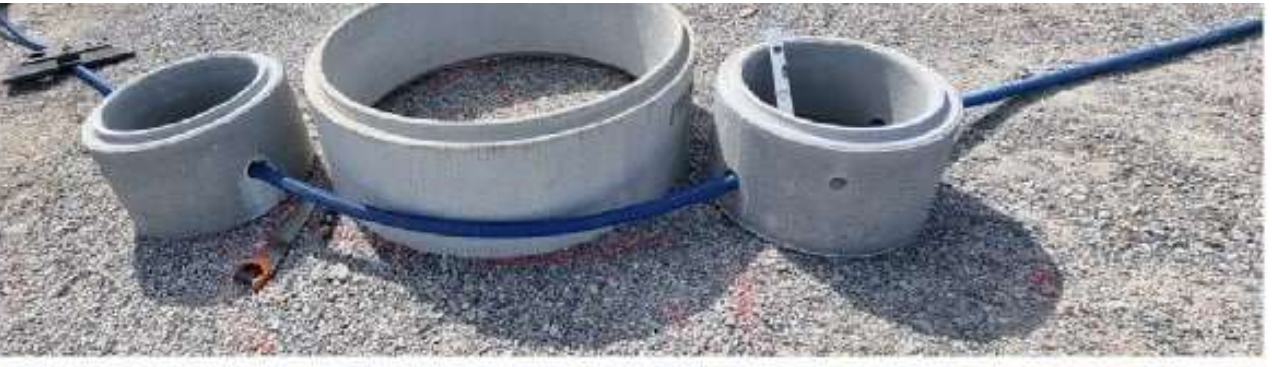

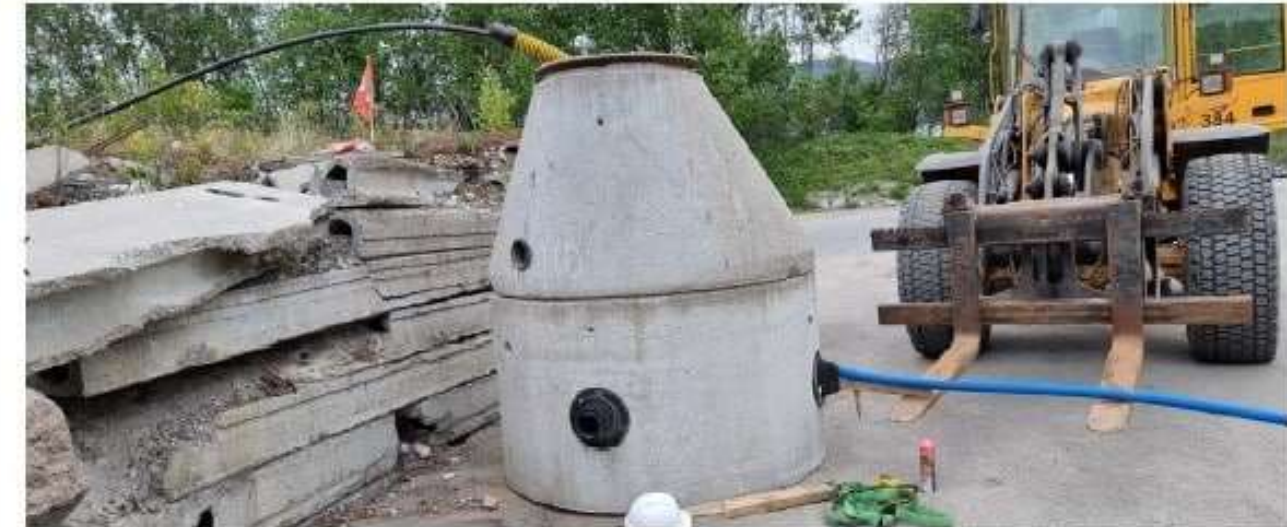

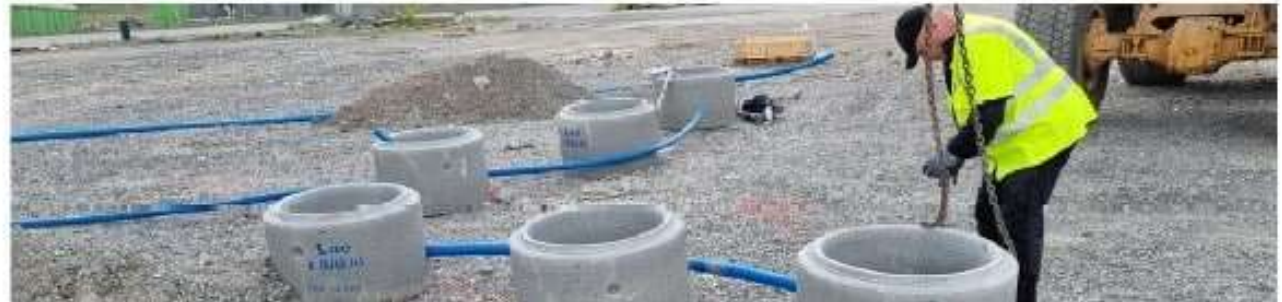

| 4.1.0 Statiske data for renseanlegg |                       | Søk etter saker      | Kolonner                                                                                           |
|-------------------------------------|-----------------------|----------------------|----------------------------------------------------------------------------------------------------|
|                                     |                       | Status statiske data | Status rapporteringsdata                                                                           |
| Judaberg Renseanlegg                | 1103.0604.01          | 1/1                  | 0/5                                                                                                |
| Berghammer RA                       | 1103.0634.01          | 0/1                  | 0/5                                                                                                |
|                                     |                       | < 1 >                |                                                                                                    |
| Informasion                         |                       |                      | Handlinger                                                                                         |
| NAVN                                |                       | Berghammer RA        | Gjennomgangen av statiske data må ferdigstilles før rapportering av årlige data blir tilgjengelig. |
| 4.1.0 RENSANLEGGREGISTER - STATISK  | E DATA                | Kristin H. Bringedal | 4.1.0 Statiske data                                                                                |
| 4.1.1 RENSERESULTATER               |                       | Kristin H. Bringedal | 4.1.1 Renseresultater                                                                              |
| 4.1.2 TILFØRSLER AV AVLØPSVANN TIL  | RENSEANLEGG           | Kristin H. Bringedal | 4.1.2 Tilførsler av avløpsvann                                                                     |
| 4.1.3 SLAMPRODUKSJON OG KVALITET    | RÅSLAM RENSEANLEGGG   | Kristin H. Bringedal | 4.1.3 Slamproduksjon                                                                               |
| 4.1.4 ENERGI OG KLIMAREGNSKAP REN   | SEANLEGG              | Kristin H. Bringedal | 4.1.4 Energi og klimaregnskap (Nivå 2)                                                             |
|                                     |                       |                      | 4.1.6 Kostnader (Nivå 3)                                                                           |
| Tabellen viser rensea               | nleggene som kommunen | , ev. selskapet eier | Rapporteringsansvarlig                                                                             |

Klikk på ett og ett anlegg og på skjema 4.1.0 Statiske data og Åpne skjema Når de statiske dataene er sendt inn, endres Status statiske data fra 0/1 til 1/1

Åpne skjema

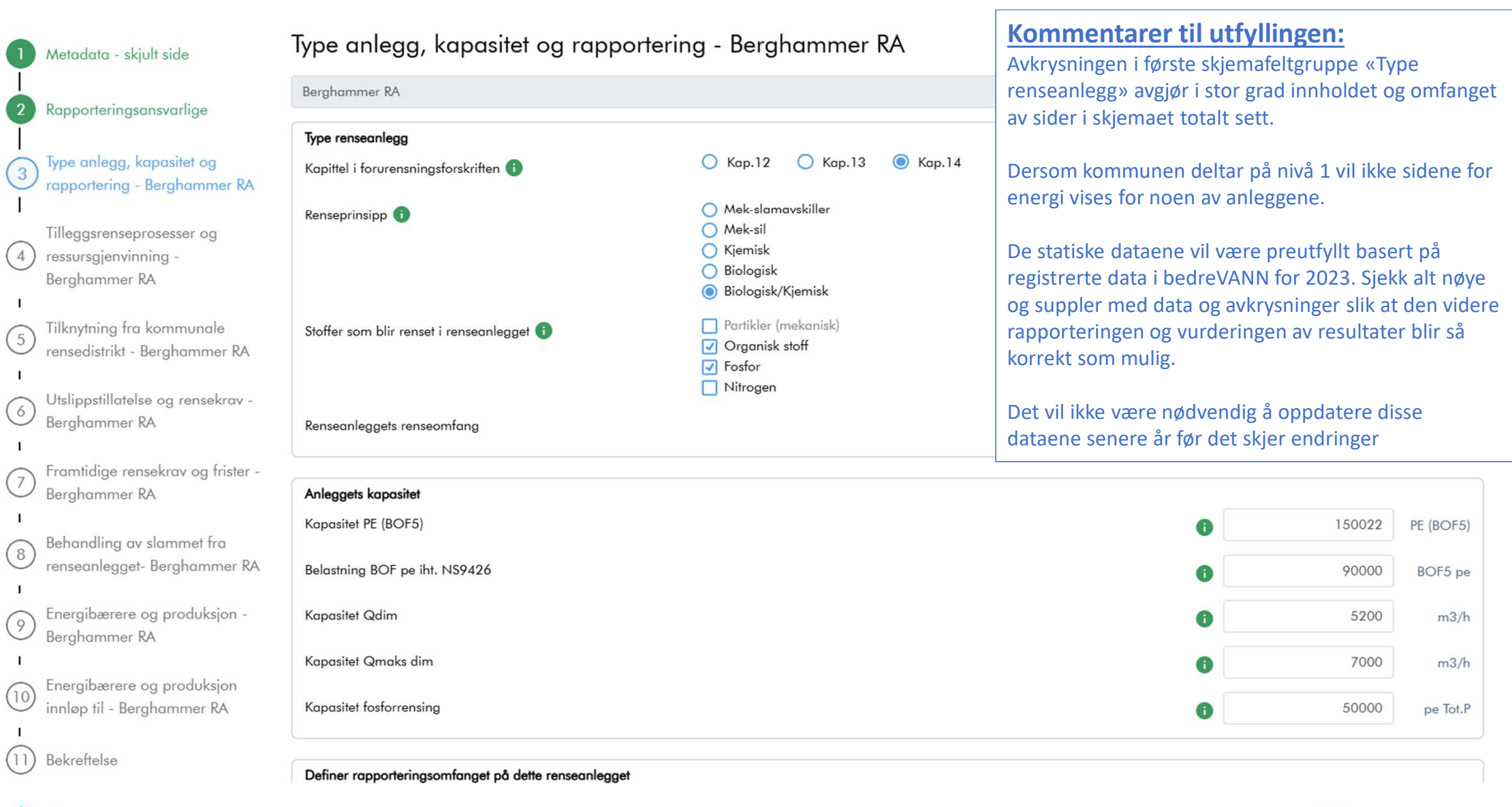

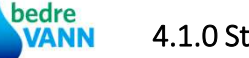

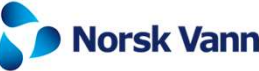

| 1 Metadata - skjult side                                                                                                    | Tilleggsrenseprosesser                                                 | og ressursgjenvinning -                                                                                                    |                   | 4.1.0 Statiske data for renseanlegg                                                              |
|----------------------------------------------------------------------------------------------------|------------------------------------------------------------------------|----------------------------------------------------------------------------------------------------|-------------------|--------------------------------------------------------------------------------------------------|
| <ul> <li>2 Rapporteringsansvarlige -</li> <li>3 Type anlegg, kapasitet og rapportering -</li> </ul>                                                                    | Tilleggsrenseprosesser<br>Tilleggsrenseprosesser 1                     | <ul> <li>Regnvannsrenseanlegg</li> <li>Forbehandling av industripåslipp</li> <li>Etterpolering av renset avløpsvann</li> <li>Ingen tilleggsprosesser</li> </ul> |                   |                                                                                                  |
| <ul> <li>Tilleggsrenseprosesser og<br/>ressursgjenvinning -</li> <li>Tilknytning fra kommunale<br/>rensedistrikt -</li> <li>Utslippstillatelse og rensekrav</li> </ul> | Ressursgjenvinning i renseanlegget<br>Ressurser som blir gjenvunnet () | <ul> <li>Fosforprodukter</li> <li>Nitrogeprodukter</li> <li>Teknisk vann</li> <li>Annet</li> <li>Ingen ressursgjenvinning</li> </ul>                            |                   |                                                                                                  |
| <ul> <li>Framtidige rensekrav og frister</li> <li>T</li> </ul>                                                                                                    |                                                                        |                                                                                                    | ← Forrige Neste → | Angi om anlegget har eller ikke har<br>tilleggsprosessor for rensing eller<br>ressursgjenvinning |
| <ul> <li>2 Rapporteringsansvarlige - SNJ</li> <li>3 Type anlegg, kapasitet og rapportering - SNJ</li> </ul>                                                            | Tilleggsrenseprosesser<br>Tilleggsrenseprosesser ()                    | <ul> <li>Regnvannsrenseanlegg</li> <li>Forbehandling av industripåslipp</li> <li>Etterpolering av renset avløpsvann</li> </ul>                                  |                   |                                                                                                  |
| 4 Tilleggsrenseprosesser og<br>ressursgjenvinning - SNJ                                                                                                    | Ressursgjenvinning i renseanlegget<br>Ressurser som blir gjenvunnet (i | <ul> <li>Fosforprodukter</li> <li>Nitrogeprodukter</li> <li>Teknisk vann</li> <li>Annet</li> </ul>                                                              |                   |                                                                                                  |
| <ul> <li>(5) rensedistrikt - SNJ</li> <li>Utslippstillatelse og rensekrav</li> <li>- SNJ</li> </ul>                                                                    | Fosforprodukter 👔                                                      | <ul> <li>Function</li> <li>Ingen ressursgjenvinning</li> <li>Struvitt</li> <li>CaP</li> <li>Annet</li> </ul>                                                    |                   |                                                                                                  |
| <ul> <li>Framtidige rensekrav og frister</li> <li>SNJ</li> <li>Rehandlige rensekrav og frister</li> </ul>                                                              |                                                                        |                                                                                                    | ← Forrige Neste → | <b>Norsk Vann</b>                                                                                |

| 1 Default page                                                                                                    | Tilknytning fra kommunale rensedistrik                                                  | t - Bjørkelangen                                     |                        | •                          | Default page                                                                                                    |
|----------------------------------------------------------------------------------------------------|-----------------------------------------------------------------------------------------|------------------------------------------------------|------------------------|----------------------------|----------------------------------------------------------------------------------------------------|
| Rapporteringsansvarlige -                                                                                                    | Bjørkelangen                                                                            |                                                      |                        | 2                          | Rapporteringsansvarlige - SNJ                                                                                                    |
| <sup>2</sup> ) Bjørkelangen                                                                                                    | Samlet tilknytning til renseanlegget fra rensedistriktene som leverer o                 | avløpsvann                                           |                        | 3                          | Type anlegg, kapasitet og                                                                                                    |
| Type anlegg, kapasitet og                                                                                                    | Sum innbyggere tilknyttet                                                               | 191                                                  | Innbyggere             | Ť                          | rapportering - SNJ                                                                                                    |
| rapportering - Bjørkelangen                                                                                                    | Sum personer tilknyttet                                                                 | 191                                                  | Personer               | 4                          | Tilleggsrenseprosesser og<br>ressursgjenvinning - SNJ                                                                                                    |
| Tilleggsrenseprosesser og                                                                                                    | Alation on the second state allow the first break encoding the 60 kills state           |                                                      |                        |                            |                                                                                                    |
| Pindelanana                                                                                                    | Activer og vis oppdatert tilknytning fra hvert rensedistrikt % tilknytning              | er nøkkel for beregning av kommunenes andel av arets | resultater,            | (5)                        | Tilknytning fra kommunale                                                                                                    |
| blørkelangen                                                                                                    | vanimengaer, siammenger, energilorbrok osv.                                             |                                                      |                        | <b>O</b>                   | rensedistrikt - SNJ                                                                                                    |
| 5) Tilknytning fra kommunale                                                                                                    | Vis oversite V                                                                          |                                                      |                        | I                          | rensedistrikt - SNJ<br>Utslippstillatelse og rensekrav                                                                                                    |
| 5) Tilknytning fra kommunale<br>rensedistrikt - Bjørkelangen                                                                                                    | Visningsdata for hvert rensedistrikt                                                    |                                                      |                        | -<br>-                     | rensedistrikt - SNJ<br>Utslippstillatelse og rensekrav<br>- SNJ                                                                                                |
| 5 Tilknytning fra kommunale<br>rensedistrikt - Bjørkelangen<br>Utslippstillatelse og rensekrav<br>- Bjørkelangen                                                                          | Visningsdata for hvert rensedistrikt<br>Rensedistrikt novn                              | Volg 1                                               |                        | -<br>6<br>7                | rensedistrikt - SNJ<br>Utslippstillatelse og rensekrav<br>- SNJ<br>Framtidige rensekrav og friste<br>- SNJ                                                     |
| 5 Tilknytning fra kommunale<br>rensedistrikt - Bjørkelangen<br>Utslippstillatelse og rensekrav<br>- Bjørkelangen                                                                          | Visningsdata for hvert rensedistrikt<br>Rensedistrikt novn<br>Sum innbyggere tilknyttet | Valg1<br>123                                         | Innbyggere             | -<br>6<br>-<br>7           | rensedistrikt - SNJ<br>Utslippstillatelse og rensekrav<br>- SNJ<br>Framtidige rensekrav og frister<br>- SNJ                                                    |
| Jorkeidangen     Tilknytning fra kommunale     rensedistrikt - Bjørkelangen     Utslippstillatelse og rensekrav     - Bjørkelangen     Framtidige rensekrav og frister     - Bjørkelangen | Visningsdata for hvert rensedistrikt<br>Rensedistrikt navn<br>Sum innbyggere tilknyttet | Valg1<br>123<br>23                                   | Innbyggere<br>Personer | -<br>6<br>-<br>7<br>-<br>8 | rensedistrikt - SNJ<br>Utslippstillatelse og rensekrav<br>- SNJ<br>Framtidige rensekrav og frister<br>- SNJ<br>Behandling av slammet fra<br>renseanlegget- SNJ |

De fleste kommunale renseanleggene har kun tilknytning fra rensedistrikt i egen kommune. Ved å klikke på knappen Vis oversikt, vises data som er registrert på dette skjemaet (4.3) og tallene i feltgruppen Samlet tilknytning oppdateres. Dersom det er flere kommuner som leverer til det kommunale anlegget vises dette også her.

| D                                                      | The set                                                                         |        |            |
|--------------------------------------------------------|---------------------------------------------------------------------------------|--------|------------|
| Rapporteringsansvarlige - SNJ                          | SNJ                                                                             |        |            |
|                                                        | Samlet tilknytning til renseanlegget fra rensedistriktene som leverer avløpsvar | าก     |            |
| Type anlegg, kapasitet og<br>rapportering - SNJ        | Sum innbyggere tilknyttet                                                       | 191    | Innbyggere |
| Tillegggrapsaprosesser.og                              | Sum personer tilknyttet                                                         | 191    | Personer   |
| ressursaienvinning - SNJ                               |                                                                                 |        |            |
| rensedistrikt - SNJ<br>Utslippstillatelse og rensekrav | Vis oversitet V                                                                 |        |            |
| - SNJ                                                  |                                                                                 |        |            |
| c at the state                                         | Kensedistrikt navn                                                              | Valg I |            |
| - SNJ                                                  | Sum innbyggere tilknyttet                                                       | 123    | Innbygger  |
| Behandling av slammet fra                              | Sum personer tilknyttet                                                         | 23     | Persone    |
| renseanlegget- SNJ                                     | Kommunens andel samlet tilknytning                                              | 12     | 9          |
| Energibærere og produksjon -                           |                                                                                 |        |            |
| SNJ                                                    | Visningsdata for hvert rensedistrikt                                            |        |            |
| Energibærere og produksjon                             | Rensedistrikt navn                                                              | valg2  |            |
| in in a series                                         | Sum innbyggere tilknyttet                                                       | 23     | Innbygger  |
|                                                        |                                                                                 | 192    | Persone    |
| Bekreftelse                                            | Sum personer tilknyttet                                                         | 125    |            |
| Bekreftelse                                            | Sum personer tilknyttet<br>Kommunens andel samlet tilknytning                   | 64     | 9          |
| Bekreftelse                                            | Sum personer tilknyttet<br>Kommunens andel samlet tilknytning                   | 64     | 5          |

De fleste interkommunale renseanleggene har tilknytning fra to eller flere rensedistrikt i eierkommunene, ev. andre kommuner. Ved å klikke på knappen Vis oversikt, vises data som er registrert på hvert av disse rensedistriktene og som kommunene har registrert i skjemaet (4.3). Ved visningen trigges også beregningen av tallene i feltgruppen «Samlet tilknytning...» slik at de oppdateres

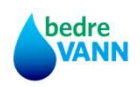

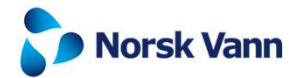

| Rapporteringsansvarlige -                                                                                                    | Bjørkelangen                                                                                                    |                                |               |
|----------------------------------------------------------------------------------------------------|----------------------------------------------------------------------------------------------------|--------------------------------|---------------|
| Bjørkelangen                                                                                                    | Samlet tilknytning til renseanlegget fra rensedistriktene som leverer avløpsvann                                                                                                    |                                |               |
| Type anlegg, kapasitet og                                                                                                    | Sum innbyggere filknyttet                                                                                                    | 191                            | Innbyggere    |
| rapportering - Bjørkelangen                                                                                                    | Sum personer tilknyttet                                                                                                    | 191                            | Personer      |
| ressursgjenvinning -<br>Bjørkelangen                                                                                                    | Aktiver og vis oppdatert tilknytning fra hvert rensedistrikt % tilknytning er nøkkel for beregning av komm<br>vannmengder, slammenger, energiforbruk osv.                                                                                                    | nunenes andel av årets         | s resultater, |
| Tillegstenseptosesser og<br>ressursgjenvinning -<br>Bjørkelangen<br>Tilknytning fra kommunale<br>rensedistrikt - Bjørkelangen                                       | Aktiver og vis oppdatert tilknytning fra hvert rensedistrikt % tilknytning er nekkel for beregning av komm<br>vannmengder, slammenger, energiforbruk osv.                                                                                                    | unenes andel av året:          | s resultater, |
| Tilknytning fra kommunale<br>rensedistrikt - Bjørkelangen<br>Utslippstillatelse og rensekrav<br>- Bjørkelangen                                                      | Aktiver og vis oppdatert tilknytning fra hvert rensedistrikt % tilknytning er nekkel for beregning av komm<br>vannmengder, slammenger, energifarbruk osv.<br>Vis oversiter                                                                                                    | unenes andel av året:<br>Valg1 | s resultater, |
| Tilknytning fra kommunale<br>rensedistrikt - Bjørkelangen<br>Utslippstillatelse og rensekrav<br>- Bjørkelangen                                                      | Aktiver og vis oppdatert tilknytning fra hvert rensedistrikt % tilknytning er nekkel for beregning av komm<br>vannmengder, slammenger, energiforbruk osv.<br>Vis oversiter  Visningsdata for hvert rensedistrikt<br>Rensedistrikt navn<br>Sum innbyggere tilknyttet                           | valg 1<br>123                  | s resultater, |
| Tilknytning fra kommunale<br>rensedistrikt - Bjørkelangen<br>Utslippstillatelse og rensekrav<br>- Bjørkelangen<br>Framtidige rensekrav og frister<br>- Bjørkelangen | Aktiver og vis oppdatert tilknytning fra hvert rensedistrikt % tilknytning er nekkel for beregning av komm<br>vannmengder, slammenger, energiforbruk osv.<br>Vis oversite  Visningsdata for hvert rensedistrikt<br>Rensedistrikt navn<br>Sum innbyggere tilknyttet<br>Sum personer tilknyttet | Valg1<br>123<br>23             | s resultater, |

De fleste kommunale renseanleggene har kun tilknytning fra rensedistrikt i egen kommune. Ved å klikke på knappen Vis oversikt, vises data som er registrert på dette skjemaet (4.3) og tallene i feltgruppen Samlet tilknytning oppdateres. Dersom det er flere kommuner som leverer til det kommunale anlegget vises dette også her.

|                                                 | SNJ                                                                       |                                                       |                |
|-------------------------------------------------|---------------------------------------------------------------------------|-------------------------------------------------------|----------------|
| Rapporteringsansvarlige - SNJ                   |                                                                           |                                                       |                |
|                                                 | Samlet tilknytning til renseanlegget fra rensedistriktene som levere      | er avløpsvann                                         |                |
| Type anlegg, kapasitet og<br>rapportering - SNJ | Sum innbyggere tilknyttet                                                 | 191                                                   | Innbygger      |
| Tilleggsrenseprosesser og                       | Sum personer tilknyttet                                                   | 191                                                   | Persone        |
| ressursgjenvinning - SNJ                        |                                                                           |                                                       |                |
|                                                 | Aktiver og vis oppdatert tilknytning fra hvert rensedistrikt % tilknytnin | ig er nøkkel for beregning av kommunenes andel av åre | ts resultater, |
| Tilknytning fra kommunale                       | vannmengder, slammenger, energiforbruk osv.                               |                                                       |                |
| rensedistrikt - SNJ                             |                                                                           |                                                       |                |
|                                                 | Vis oversikt 🗸                                                            |                                                       |                |
| Utslippstillatelse og rensekrav                 | Visningsdata for hvert rensedistrikt                                      |                                                       |                |
| - SNJ                                           |                                                                           |                                                       |                |
|                                                 | Rensedistrikt navn                                                        | Valg1                                                 |                |
| Framtidige rensekrav og frister<br>- SNJ        | Sum innbyggere tilknyttet                                                 | 123                                                   | Innbygge       |
|                                                 |                                                                           |                                                       |                |
| Behandling av slammet fra                       | Sum personer tilknyttet                                                   | 23                                                    | Persone        |
| renseanleaget- SNJ                              |                                                                           |                                                       |                |
| Tempedinegger 5145                              | Kommunens andel samlet tilknytning                                        | 12                                                    |                |
| Enough and an analytica                         |                                                                           |                                                       |                |
| SNI                                             |                                                                           |                                                       |                |
| 5145                                            | Visningsdata for hvert rensedistrikt                                      |                                                       |                |
| Energiberrane en avadulation                    | Rensedistrikt navn                                                        | valg2                                                 |                |
| Energibærere og produksjon                      |                                                                           |                                                       |                |
| Inniøp III - SIAJ                               | Sum innbyggere tilknyttet                                                 | 23                                                    | Innbygge       |
|                                                 |                                                                           |                                                       |                |
| Bekreftelse                                     | Sum personer tilknyttet                                                   | 123                                                   | Person         |
|                                                 |                                                                           |                                                       |                |
|                                                 | Kommunens andel samlet tilknytning                                        | 64                                                    |                |
|                                                 |                                                                           |                                                       |                |

De fleste interkommunale renseanleggene har tilknytning fra to eller flere rensedistrikt i eierkommunene, ev. andre kommuner. Ved å klikke på knappen Vis oversikt, vises data som er registrert på hvert av disse rensedistriktene og som kommunene har registrert i skjemaet (4.3). Ved visningen trigges også beregningen av tallene i feltgruppen «Samlet tilknytning...» slik at de oppdateres

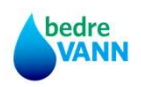

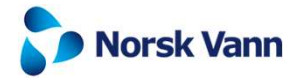

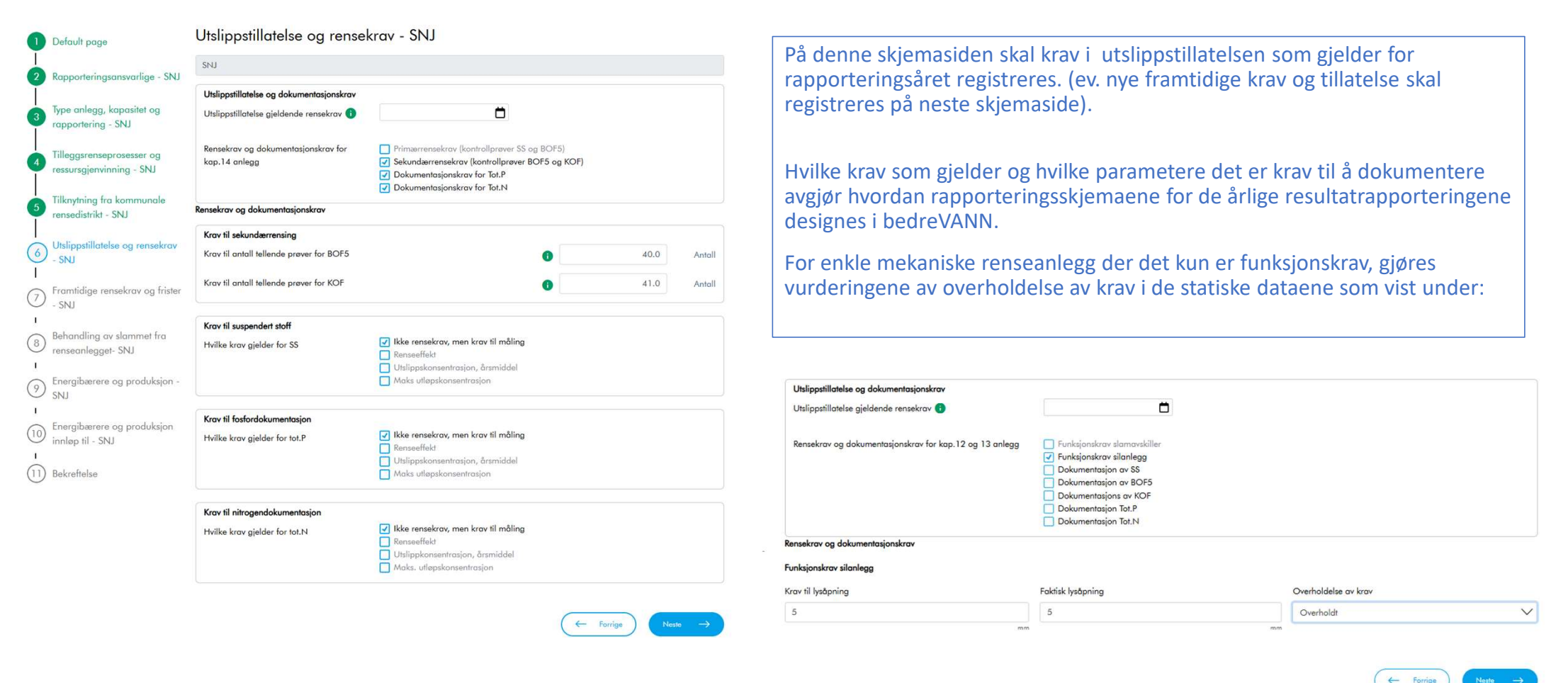

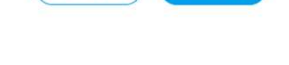

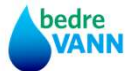

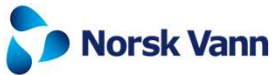

| Rensekrav og dokumentasjonskrav          |                                                              |        |        | 4.1.0 Statiske data for renseanlegg                            |
|------------------------------------------|--------------------------------------------------------------|--------|--------|----------------------------------------------------------------|
| Kray til sekundærrensing                 |                                                              |        |        |                                                                |
| Krav til antall tellende prøver for BOF5 |                                                              | 6 40.0 | Antall |                                                                |
|                                          |                                                              |        |        |                                                                |
| Krav til antall tellende prøver for KOF  |                                                              | 41.0   | Antall |                                                                |
|                                          |                                                              |        |        |                                                                |
| Krav til suspendert stoff                | Ikke rensekrav men krav til måling                           |        |        |                                                                |
| HVIKE Krav gjelder for SS                | Renseeffekt                                                  |        |        |                                                                |
|                                          | Utslippskonsentrasjon, årsmiddel<br>Maks utløpskonsentrasjon |        |        |                                                                |
| Banalami                                 |                                                              |        |        |                                                                |
| Rensekrav                                |                                                              |        |        |                                                                |
| 00 %                                     |                                                              |        |        | Eksempel for et annet renseanlegg:                             |
| 90 %                                     |                                                              |        |        |                                                                |
| Hvor mange krav må oppfylles SS          |                                                              |        |        | Det er viktig at alle type rensekrav blir registrert og at det |
| 1                                        |                                                              |        | $\sim$ | angis om alle krav som oppfylles eller om det er enten         |
|                                          |                                                              |        |        | eller krav                                                     |
| Krav til fosfordokumentasjon             |                                                              |        |        | cher krav.                                                     |
| Hvilke krav gjelder for tot.P            | Ikke rensekrav, men krav til måling           Renseeffekt    |        |        | Disse betingelsene benyttes når overholdelsen av               |
|                                          | <ul> <li>Utslippskonsentrasjon, årsmiddel</li> </ul>         |        |        | rensekravene skal vurderes automatisk i skiemaene for          |
|                                          | Maks utløpskonsentrasjon                                     |        |        | rensertaring av årlige renseresultator                         |
| Rensekrav                                |                                                              |        |        | rapportering av ange renseresuitater.                          |
| Renseeffekt tot.P                        | Utslippkonsentrasjon tot.P                                   |        |        |                                                                |
| 90 %                                     | 0.40 mg/l                                                    |        |        |                                                                |
| Hvor mange krav må oppfylles tot.P       |                                                              |        |        |                                                                |
| 1 eller 2                                |                                                              |        | $\sim$ |                                                                |
|                                          |                                                              |        |        |                                                                |
| Krav til nitrogendokumentasjon           |                                                              |        |        |                                                                |
| Hvilke krav gjelder for tot.N            | kke rensekrav, men krav til måling                           |        |        |                                                                |
|                                          | Utslippkonsentrasjon, årsmiddel                              |        |        |                                                                |
|                                          | Maks. utløpskonsentrasjon                                    |        |        |                                                                |
| Rensekrav                                |                                                              |        |        |                                                                |
| Renseeffekt tot.N                        |                                                              |        |        |                                                                |
| 70 %                                     |                                                              |        |        |                                                                |
| Hvor mange krav må oppfylles tot.N       |                                                              |        |        |                                                                |
| 1                                        |                                                              |        | $\sim$ |                                                                |
|                                          |                                                              |        |        |                                                                |
|                                          |                                                              |        |        | 🖕 🗩 Norsk Vann                                                 |

bedre VANN

#### 4.1.0 Statiske data for renseanlegg

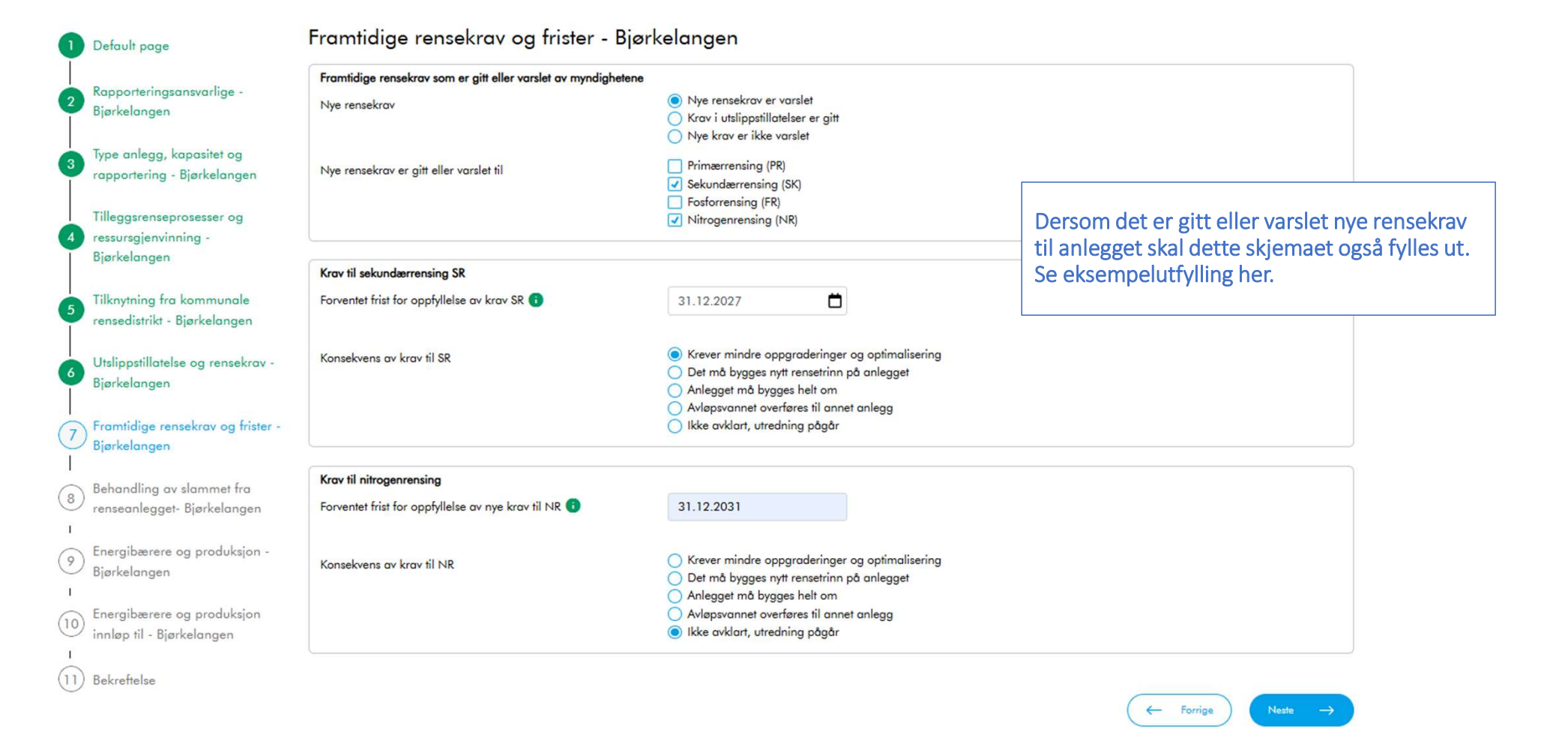

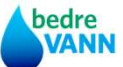

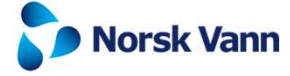

4.1.0 Statiske data for renseanlegg

Norsk Vann

|                                                                                                    |                                                                                                   |                                                                                            | Chiemperide 9   |
|----------------------------------------------------------------------------------------------------|---------------------------------------------------------------------------------------------------|--------------------------------------------------------------------------------------------|-----------------|
| Slambehandlinasanleaaet som sluttbehandler slammet                                                                                             |                                                                                                   |                                                                                            | Skjemaside 8    |
| Navn                                                                                                    |                                                                                                   |                                                                                            | SNJ             |
| Anleggseier                                                                                                    |                                                                                                   |                                                                                            | IVAR IKS        |
| Type slambehandling (preutfylles fra statiske data)                                                                                            | <ul> <li>Kompostering</li> <li>Utråtning/Biogass</li> <li>Forbrenning</li> </ul>                  | <ul> <li>Kalkbehandling/Orsametoden</li> <li>Pyrolyse/Biokull</li> <li>Deponing</li> </ul> |                 |
| Dersom råslammet sendes til eksterne SLA, angi om slamk<br>Slamkvaliteten deklareres                                                           | valiteten deklareres iht. gjødselvareforskriften<br><ul> <li>Ja</li> <li>Nei</li> </ul>           |                                                                                            |                 |
|                                                                                                    |                                                                                                   |                                                                                            |                 |
|                                                                                                    |                                                                                                   | ( <del>\</del>                                                                             | Forrige Neste → |
| For alle renseanlegg skal det være registrert<br>av infrastrukturen som er definert i virksomh<br>må Norsk Vann kontaktes slik at det kan kopl | hvilket slambehandlingsanlegg som<br>etsregisteret. Dersom anlegget son<br>es opp korrekt anlegg. | n sluttbehandler slammet. Dette følger<br>n vises er feil eller det mangler anlegg,        | Forrige Neste → |

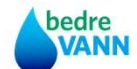

| 0                                                                  | Default page                                                                                                    | Energibærere og pr                                                                                                    | oduksjon - Bjørkelangen                                                                                                    |                                                                                                    |                                                                                                    |
|--------------------------------------------------------------------|----------------------------------------------------------------------------------------------------|----------------------------------------------------------------------------------------------------|----------------------------------------------------------------------------------------------------|----------------------------------------------------------------------------------------------------|----------------------------------------------------------------------------------------------------|
|                                                                    | Rapporteringsansvarlige -<br>Bjørkelangen<br>Type anlegg, kapasitet og<br>rapportering - Bjørkelangen<br>Tilleggsrenseprosesser og<br>ressursgjenvinning - | Energibærere som anvendes på r<br>Kryss av energibærere som er i br                                                                                     | enseanlegget<br>ruk Egenpr<br>Pellest<br>Biomet<br>Bioolie<br>Fjerruc<br>Naturg<br>Propan                                                                                                    | odusert energi<br>çiqət<br>yring<br>nırme<br>ass                                                                                                    |                                                                                                    |
| 5                                                                  | Bjørkelangen<br>Tilknytning fra kommunale<br>rensedistrikt - Bjørkelangen                                                                                  | <b>Gjør ev. endringer i standard klin</b><br>Strøm utslippsfaktor                                                                                       | nautslippsfaktorene for energibærerne derso                                                                                                    | m dokumentasjon for annen faktor foreligger                                                                                                    | 0.036 kg CO2                                                                                                  |
| 6                                                                  | Utslippstillatelse og rensekrav -<br>Bjørkelangen                                                                                                    | Energiproduksjon på renseanlegg                                                                                                    | get                                                                                                    |                                                                                                    |                                                                                                    |
| 0                                                                  | Framtidige rensekrav og frister -<br>Bjørkelangen                                                                                                    | Type energiproduksjon                                                                                                    | ☐ Varme<br>✔ Nei, de                                                                                                    | et produseres ikke energi                                                                                                    |                                                                                                    |
| -<br>-<br>-<br>-<br>-<br>-<br>-<br>-<br>-<br>-<br>-<br>-<br>-<br>- | Behandling av slammet fra<br>renseanlegget- Bjørkelangen<br>Bjørkelangen<br>Energibærere og produksjon<br>innløp til - Bjørkelangen<br>Bekreftelse         | <ol> <li>Default page</li> <li>Rapporteringsansvarlige -<br/>Bjørkelangen</li> <li>Type anlegg, kapasitet og<br/>rapportering - Bjørkelangen</li> </ol> | Energibærere og produksjo<br>Dersom renseanlegget er kommunalt skal det kur<br>hele transporten av avløpsvannet inn til renseanle<br>Energibærere pumping av avløpsvann inn på m<br>Energibærere som anvendes | n innløp til – Bjørkelangen<br>angis energibærere for innløpspumping på renseanlegget. For<br>gget på selskapets avløpsnett<br>anseanlegget. Gjelder ikke ørig pumping av avløpsvann på kon<br>Egenprodusert energi<br>Varme kjøpt | ← Forrige Neste → interkommunale renseanlegg skal det angis energibærere og energiproduksjon for nmunalt nett |
|                                                                    |                                                                                                    | Tilleggsrenseprosesser og<br>ressursgjenvinning -<br>Bjørkelangen<br>Tilknytning fra kommunale                                                          |                                                                                                    |                                                                                                    | ← Forrige Name →                                                                                              |
|                                                                    |                                                                                                    | <ul> <li>rensedistrikt - Bjørkelangen</li> <li>Utslippstillatelse og rensekrav -<br/>Bjørkelangen</li> </ul>                                            |                                                                                                    |                                                                                                    |                                                                                                    |
|                                                                    |                                                                                                    | Framtidige rensekrav og frister -<br>Bjørkelangen                                                                                                    |                                                                                                    |                                                                                                    |                                                                                                    |
|                                                                    |                                                                                                    | 8 Behandling av slammet fra<br>renseanlegget- Bjørkelangen                                                                                              |                                                                                                    |                                                                                                    |                                                                                                    |
|                                                                    |                                                                                                    | Energibærere og produksjon -<br>Bjørkelangen                                                                                                    |                                                                                                    |                                                                                                    |                                                                                                    |
|                                                                    | bedre                                                                                                    | 10 Energibærere og produksjon<br>innløp til - Bjørkelangen<br>1 Bekreftelse                                                                             |                                                                                                    |                                                                                                    |                                                                                                    |

#### 4.1.0 Statiske data for renseanlegg

Dersom selskap og for kommuner som deltar på nivå 2 eller 3 skal energidata rapporteres.

I de to siste skjemaene angis hvilke energibærere som anvendes på renseanlegget og om det produseres energi.

Merk at dette gjelder kun renseanlegget. Hvilke energibærere og hvilken type energi som produseres på slambehandlingsanlegget, registreres i skjema 4.2.0.

Klimafotavtrykket for valgte energibærere vises for de energibærerne som det er krysset av for. Dersom anlegget benytter en energibærer dokumentasjon for et annet fotavtrykket, kan verdien overskrides/oppdateres.

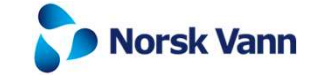

#### Slambehandlingsanlegg - Sentralrenseanlegg Vest (VEAS)

Data om slambehandlingsanlegget er kopiert fra forrige års rapportering. Oppdater hvis det er feil eller det har skjedd endringer og supplerer ev. manglende informasjon om slambehandlingen

| Slambehandlingsprinsipp og prosesser       |                                                                                                    |   |       |            |
|--------------------------------------------|----------------------------------------------------------------------------------------------------|---|-------|------------|
| Type behandlings av råslammet 😗            | <ul> <li>Kompostering</li> <li>Kalkbehandling/Orsametoden</li> <li>Utråtning/Biogass</li> <li>Pyrolyse/Biokull</li> </ul> |   |       |            |
| Behandling av bioresten 🕤                  | Ingen etterbehandling Kalkbehandling Etterkompostering Pyrolyse/Biokullproduksjon                                         |   |       |            |
| Mellomlagring av slam 📵                    | <ul> <li>Eget lager/lager på anlegget</li> <li>Leier lager hos andre</li> <li>Kun lager hos sluttbruker</li> </ul>        |   |       |            |
| Kapasitet på slambehandling og mellomlager |                                                                                                    |   |       |            |
| Kapasitet slambehandling                   |                                                                                                    | 6 | 24000 | Tonn TS/år |
| Kapasitet mellomlagring slam               |                                                                                                    | 0 |       | Tonn TS    |

## 4.2.0 Slambehandlingsanlegg – statiske data

- Eiere av slambehandlingsanlegg, som behandler slam for egne og andres renseanlegg, skal rapportere slamproduksjon og kvalitet m.m. De statiske dataene fylles ut på disse skjemasidene.
- Angi først type slambehandling og fyll deretter ut utfyllende informasjon om behandlingsprosessene.
- Angi til slutt kapasiteten på slambehandlingen og ev. lager
- Dersom Slambehandlingsanlegget ikke er et biogassanlegg, skal det ikke fylles ut flere statiske data for anlegget. Dersom det er et biogassanlegg er det flere statiske data for anlegget på side 2.

#### Slambehandlingsanlegg - Bingsa slambehandling

Data om slambehandlingsanlegget er kopiert fra forrige års rapportering. Oppdater hvis det er feil eller det har skjedd endringer og supplerer ev. manglende informasjon om slambehandlingen

| Slambehandlingsprinsipp og prosesser       |                                                                                                    |
|--------------------------------------------|----------------------------------------------------------------------------------------------------|
| Type behandlings av råslammet 🕤            | Kompostering     Kalkbehandling/Orsametoden     Utrötning/Biogass     Pyrolyse/Biokull                                  |
| Type kompostering 🚯                        | Langtidslagring/rankekompostering     Rankekompostering     Reaktorkompostering     Värkompostering     Värkompostering |
| Mellomlagring av slam 🗿                    | <ul> <li>Eget lager/lager på anlegget</li> <li>Leier lager hos andre</li> <li>Kun lager hos sluttbruker</li> </ul>      |
| Kapasitet på slambehandling og mellomlager |                                                                                                    |
| Kapasitet slambehandling                   | 1 Tonn TS/år                                                                                                    |

## 4.2.0 Slambehandlingsanlegg – statiske data

| 1 Default page                                                                                                    | Biogassanlegg- Sentralrensea<br>De statiske dataene om biogassanlegget er kopiert fra                                                                                           | nlegg Vest (VEAS)<br>a fjorðrets data. Oppdater informasjonen dersom det har skjedd endringer.                                                                                                    | Side 2 Bio                                                | ogassanlegg                                         | g, del 1                                  |
|----------------------------------------------------------------------------------------------------|----------------------------------------------------------------------------------------------------|----------------------------------------------------------------------------------------------------|-----------------------------------------------------------|-----------------------------------------------------|-------------------------------------------|
| <ul> <li>Sentralrenseanlegg Vest (VEAS)</li> <li>Biogassanlegg-<br/>Sentralrenseanlegg Vest (VEAS)</li> <li>Renseanlegg som leverer</li> <li>avløpsslam - Sentralrenseanlegg<br/>Vest (VEAS)</li> <li>Bekreftelse</li> </ul> | Biogass prinsipp og prosess<br>Biogassanlegg prinsipp<br>Prosess produksjon rågass<br>Oppgraderingsanlegg for biometan                                                          | <ul> <li>Stabilisering og hygienisering</li> <li>G01.Anaerob stabilisering + termisk tørking</li> <li>G02.Anaerob stabilisering + vakuumtørke</li> <li>G03.Aerob termisk forb. + anaerob stabilisering</li> <li>G04.Pasteurisering + anaerob stabilisering</li> <li>G05.Termisk hydrolyse + anaerob stabilisering</li> <li>G09.Termofil anaerob stabilisering</li> <li>Nei</li> <li>Komprimert gass - CBG</li> <li>Flytende gass - LBG</li> </ul> | Definer pros<br>biogassprod<br>hvilke type s<br>anlegget. | sessen og kapa<br>luksjonen yttei<br>substrat som n | nsiteten på<br>rligere, samt<br>nottas på |
|                                                                                                    | Produksjonskapasitet biogass<br>Produksjonskapasitet rågass<br>Produksjonskapasitet biometan<br>Slam og substrat som er kilder for biogassproduksjo<br>Angi kilder for substrat | onen<br>✓ Slam fra integrert renseanlegg<br>Mottak av slam fra andre renseanlegg<br>Mottak av septikslam<br>✓ Mottak for annen type substrat                                                                                                    | 1400000.0                                                 | Nm3/år<br>Nm3/år                                    |                                           |

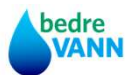

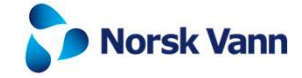

| Angi energibærerne som anvendes i biogassa     | inlegget                                                                                                    |       |                   |
|------------------------------------------------|----------------------------------------------------------------------------------------------------|-------|-------------------|
| Energibærere                                   | <ul> <li>         Egenprodusert energi          </li> <li>             Stram kjøpt         </li>             Pelletsfyring             Biometan kjøpt             Ø Bioolje             Fjernvarme             Naturgoss   </ul> |       |                   |
|                                                | Lett fyringsolje                                                                                                    |       |                   |
| Angi type energi som produseres på biogassa    | inlegget                                                                                                    |       |                   |
| Type energiproduksjon                          | <ul> <li>Strøm fra biogass</li> <li>Varme fra biogass</li> <li>Ø Biodrivstoff fra biogass</li> <li>Strøm fra solceller</li> <li>Varme fra varmepumper</li> <li>Annen energiproduksjon</li> </ul>                                 |       |                   |
| Angi hvordan produsert biogass blir anvendt    |                                                                                                    |       |                   |
| Velg de aktuelle formålene                     | <ul> <li>Interne formål i anlegget</li> <li>Salg av strøm</li> <li>Salg varme</li> <li>Salg av biodrivstoff (hvis CBG/LBG)</li> <li>Annet formål</li> </ul>                                                                      |       |                   |
| Utslippsfaktorer for energibærere som er i bru | ık - gjør ev. endringer i standardfaktoren dersom annen faktor kan dokumenteres                                                                                                    |       |                   |
| Strøm utslippsfaktor                           |                                                                                                    | 0.036 | kg CO:<br>eky/kWi |
| Pellets utslippsfaktor                         |                                                                                                    | 0.037 | kg CO:<br>ekv/kW  |
| Bioolje utslippsfaktor                         |                                                                                                    | 0.097 | kg CO2<br>ekv/kWł |

## Side 2 Biogassanlegg, del 2 Energiforbruk og produksjon

Basert på hvilke energibærere som anvendes, vises standardfaktorer for klimafotavtrykket. Dersom det foreligger slik dokumentasjon, erstatt faktorene med de korrekte, slik at disse anvendes i klimaregnskapet.

Skjemaet viser også standardfaktorene for utslipp av metan i kg CO2 ekv/Nm3 ved fakling. Dersom det foreligger målinger på anlegget som dokumenterer andre faktorer, kan også disse endres.

#### Faktorerer for klimagevinst ved salg av energi produsert på biogassanlegget

| Salg av CBG | 3.0 | kg CO2<br>eky/KWh |
|-------------|-----|-------------------|
| Salg av LBG | 3.0 | kg CO2<br>ekv/KWh |

| Utslippsfaktorer for direkteutslipp av metan fra produksjon av biogass |        |                   |
|------------------------------------------------------------------------|--------|-------------------|
| Metanutslipp kaldfakling biogass                                       | 12.012 | kg CO2<br>eky/Nm3 |
| Metanutslipp fakling biogass                                           | 0.28   | kg CO2<br>eky/Nm3 |

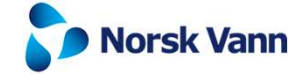

#### Produksjon og tilknytning i det kommunale rensedistriktet - Arendal Saulekilen

Fjorårets data for tilknytning er kopiert inn i dette skjemaet. Oppdater tilknytningsdataene dersom det har skjedd endringer i løpet av året. Angi tilknytning pr. 31.12 i rapporteringsåret.

| Arendal Saulekilen                                                                                                  |   |                    |            |
|----------------------------------------------------------------------------------------------------|---|--------------------|------------|
| Tilknytning til kommunalt avløpsnett                                                                                |   |                    |            |
| Sum innbyggere tilknyttet avløpsnettet                                                                              | 0 | 41701.0            | Innbyggere |
| Ikke folkeregister registrerte studenter bosatt og tilknyttet                                                       | 0 | 0                  | Personer   |
| Ikke folkeregister registrerte leiearbeidere bosatt og tilknyttet                                                   | 0 | 0                  | Personer   |
| Antall fritidsboliger tilknyttet avløpsnettet                                                                       | 0 | 463.0              | Antall     |
| Beregnet persontilknytning fritidsboliger                                                                           | 6 | 579                | Personer   |
| Sum persontilknytning kommunalt nett                                                                                | 0 | 42280.0            | Personer   |
| Tilknytning til renseanlegget                                                                                       |   |                    |            |
| Innbyggere tilknyttet med direkte utalipp                                                                           | 0 | 240.0              | Innbyggere |
| Innbyggere tilknyttet renseanlegg                                                                                   | 0 | 41461.0            | Innbyggere |
| Personer tilknyttet renseanlegget                                                                                   | 6 | 42017.0            | Personer   |
| Registrer tilknytning til private avløpsanlegg i tettbebyggelse og gjenstående tilknytning til kommunalt avløpsnett |   |                    |            |
| Innbyggere i tettbebyggelse tilkn. private godkjente anlegg                                                         | 0 | 600.0              | Innbyggere |
| Innbyggere i tettbebyggelse tilknytning gjenstår                                                                    | 0 | 430.0              | Innbyggere |
| Tilknytningsgrader i rensedistriktet for renseanlegget                                                              |   |                    |            |
| Sum innbyggere i rensedistriktet                                                                                    | 0 | 52131.0            | Innbyggere |
| Sum personer i rensedistriktet                                                                                      | 0 | 42687.0            | Personer   |
| Tilknytningsgrad avløpsnettet                                                                                       | 6 | 99.0               | %          |
| Tilknytningsgrad renseanlegg                                                                                        | 0 | <mark>9</mark> 8.0 | %          |

## 4.3.0 Kommunale rensedistrikt for renseanlegg - Statiske data

Alle kommuner skal fylle ut dette skjemaet for alle renseanlegg det leveres avløpsvann til (egne kommunale, interkommunale eller i andre kommuner).

Skjemaet inneholder tall for tilknytning som ble registrert forrige rapporteringsår. Dersom det har skjedd endringer, må tallene oppdateres.

# 4.4.0 Den kommunale avløpstjenesten

| 0 | Default page                               |
|---|--------------------------------------------|
| 2 | Infrastruktur avløpstransport i<br>Arendal |
| 3 | Strategiske avløpsplaner i<br>Arendal      |
| 1 |                                            |
| 4 | Tilknytning til avløpstjenesten<br>Arendal |
| 1 |                                            |
| 5 | Tilknytning til renseanlegg-<br>Arendal    |
| 1 | Bekreftelse                                |

#### Infrastruktur avløpstransport i Arendal

Informasjonen om infrastrukturen i dette skjemaet er kopiert fra fjorårets data. Kontrollerer dataene og gjør ev. oppdateringer dersom det har skjedd endringer.

| Kontroller og oppdater infrastrukturen for avløpstransport. Antall meter fra alle de kommun | ale rensedistriktene sur | mmeres |       |
|---------------------------------------------------------------------------------------------|--------------------------|--------|-------|
| Fullseparat spillvannsnett                                                                  | 0                        | 451288 | Meter |
| Lettseparat spillvannsnett                                                                  | 0                        | 13957  | Meter |
| Fellessystem overvann og spillvann                                                          | 0                        | 465245 | Meter |
| Sum meter spillvonnsnett                                                                    | 0                        | 699289 | Meter |
| Separate overvannsledninger                                                                 | 0                        | 234044 | Meter |
| Sum meter avløpsledninger                                                                   | 0                        |        | Meter |
| Alder spillvannsnettet                                                                      | 0                        |        | År    |

## Side 1 Infrastruktur avløpstransport

Data er kopiert fra fjorårets rapportering. Dersom det har skjedd endringer, oppdater tallene i skjemaet.

Supplerer også med nye opplysninger om instrumentering av overløp og kummer.

| Deventering                       |   | 100 |       |
|-----------------------------------|---|-----|-------|
| Pumpestasjoner                    | 0 | 198 | Antal |
| Regnvannsoverløp i fellesystem    | • | 22  | Antal |
| Andre regnvannsoverløp            | • |     | Antal |
| Overløp med tidsregistrering      | • |     | Antal |
| Overløp med mengdemåling          | • |     | Antal |
| Overløp uten instrumentering      | 0 |     | Antal |
| Åpne kummer i separert avløpsnett | • |     | Antal |

#### Strategiske avløpsplaner i Arendal

Default page

3

(4)

5

Dataene i dette skjemaet er kopiert fra fjoråret. Kontroller statusen for strategiske planer og målsettinger og oppdater dersom det har skjedd endringer. Infrastruktur avløpstransport i Strategiske avløpsplaner med mål for avløpsnettet og ev. krav gitt i utslippstillatelser Arendal Ö Hovedplan avløp sist vedtatt Strategiske avløpsplaner i Arendal Hovedplan avløp planperiode Årstall fra til Tilknytning til avløpstjenesten -Mål for ledningsfornyelse Har kommunen satt mål og eller fått krav til Arendal Mål for reduksjon av fremmedvann Mål for reduksjon av overløpsutslipp Tilknytning til renseanlegg-Krav til utslippstillatelse til reduksjon av overløpsutslipp Arendal Kommunen har ikke definert egne spesifikke mål (6) Bekreftelse Mål for ledningsfornyelse Ö Behov for ledningsformyelse sist vurdert Behov for ledningsfornyelse i rapp.året Meter/år Behov for ledningsfornyelse i rapp.året % av nettet Behov for ledningsformyelse i 2030 % av nettet Mål for reduksjon av fremmedvann Ö Mål for red.fremmedvann sist vedtatt Mål for fremmedvann i rapp.året % tilførsel RA Mål for fremmedvann i 2030 % tilførsel RA Mål og ev. krav til overløpsutslipp Ö Krav maks overløpsutslipp frist tillatelse % av Maks overløpsutslipp innen frist cersontilka. Ö Mål for overløpsutslipp sist vedtatt % av Mål for overløpsutslipp i rapp.året persontilka. % av Mål for overløpsutslipp i 2030 persontilkn.

#### 4.4.0 Den kommunale avløpstjenesten

Angi årstall for sist vedtatt hovedplan avløp og planperioden for investeringer

Dersom kommunen har definert egne mål for årlig ledningsfornyelse og/eller reduksjon av fremmedvann og overløpsutslipp, kryss av for dette.

Fyll ut skjemaene som vist på siden.

# Default page Infrastruktur avløpstransport i Arendal Strategiske avløpsplaner i Arendal Tilknytning til avløpstjenesten -Arendal Tilknytning til renseanlegg-Arendal Bekreftelse

#### Tilknytning til avløpstjenesten - Arendal

Dette skjemaet summerer tilknytningen til avløpsnettet og renseanlegg som er registrert i de statiske dataene for hvert kommunalt rensedistrikt. Ev. feil må rettes i rensedistriktskjemaene.

|                                                                                               | • |   |           |
|-----------------------------------------------------------------------------------------------|---|---|-----------|
| sum tilknytning til kommunalt avløpsnett - summert fra registreringene på hvert rensedistrikt |   |   |           |
| Sum innbyggere tilknyttet avløpsnettet                                                        | 6 | 0 | Innbygger |
| kke folkeregister registrerte studenter bosatt og tilknyttet                                  | 0 | 0 | Persone   |
| kke folkeregister registrerte leiearbeidere bosatt og tilknyttet                              | 0 | 0 | Persone   |
| Antall fritidsboliger tilknyttet avløpsnettet                                                 | 0 | 0 | Anta      |
| /eid årsmiddel persontilknytning fritidsboliger                                               | 0 | 0 | Persone   |
| Noks persontilknytning fritidsboliger i sesong                                                | 0 | 0 | Persone   |
| oum persontilknytning kommunalt nett                                                          | 0 | 0 | Personer  |
| Make persontilknytning kommunalt nett                                                         | 0 | 0 | Persone   |

#### 4.4.0 Den kommunale avløpstjenesten

I dette skjemaet summeres tilknytningen til de kommunale rensedistriktene opp til kommunenivå.

#### Innbyggertallet i kommunen pr. 31.12.2024 vil bli importert tidlig i uke 9. Innbyggere i spredt bebyggelse beregnes ut fra dette og den registrerte tilknytningen.

Innbyggere tilknyttet med direkte utslipp 0 0 Innbyggere Innbyggere tilknyttet renseanlegg 0 Innbyggere Personer tilknyttet renseanlegg veid årsmiddel 0 Personer 0 Maks personer tilknyttet renseanlegg A Personer Tilknytningsgrader til avløpsnett og renseanlegg i de kommunale rensedistriktene 0 Innbyggere Sum innbyggere i kommunale rensedistriktet a Sum personer i kommunale rensedistriktet 0 Personer 0 Tilknytningsgrad avløpsnettet % Tilknytningsgrad renseanlegg 0 96 Tilknytning til private avløpsanlegg som ikke skal tilknyttes kommunalt nett I tettbebyggelse med godkjent privat anlegg 0 Innbyggere Innbyggere i spredt bebyggelse m/private anlegg Innbyggere

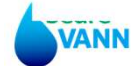

#### 4.4.0 Den kommunale avløpstjenesten

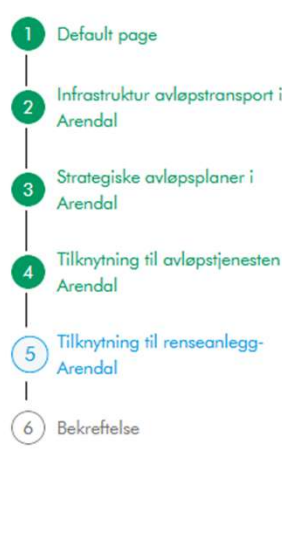

#### Tilknytning til renseanlegg- Arendal

Dette skjemaet skal ikke fylles ut. Her vises summering av tilknytning som er registrert på rensedistriktskjemaene for hvert renseanlegg samt dataene om de ulike renseanleggene

|         | Status tilknytning til renseanlegg og veid tilknytningstetthet                 |   |          |            |
|---------|--------------------------------------------------------------------------------|---|----------|------------|
|         | Tilknyttet avløpsnettet m/direkte utslipp                                      | 0 |          | Innbyggere |
| 1       | Tilknyttet renseanlegg                                                         | 0 |          | Innbyggere |
| esten - | Tilknyttet renseanlegg                                                         | 0 |          | Personer   |
|         | Antall renseanlegg                                                             | 0 |          | Antall     |
| g-      | Veid tilknytning renseanlegg                                                   | 0 |          | Person/RA  |
|         |                                                                                |   |          |            |
|         | Tilknytning til ulike typer renseanlegg og kommunens dominerende renseprinsipp |   |          | _          |
|         | Kun krav til primærrens/mekanisk                                               | 0 |          | Personer   |
|         | Kun krav til sekundærrensing/organisk stoff                                    | 0 |          | Personer   |
|         | Kun krav til fosforrensing                                                     | 0 |          | Personer   |
|         | Krav til rensing av fosfor og org.stoff                                        | 0 |          | Personer   |
|         | Krav til rensing av organisk stoff, fosfor og nitrogen                         | 0 |          | Personer   |
|         | Dominerende renseomfang                                                        | 0 | velg 🗸 🗸 | MOPN       |
|         |                                                                                |   |          |            |

I dette skjemaet summeres tilknytningen til renseanlegg opp basert på rapporteringene i renseanlegg og rensedistriktskjema. Det skal ikke registreres data på kommunenivå.

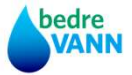

# 4.5.0 Selskapets avløpstjeneste

## skjult id Rapporteringsansvarlig -Infrastruktur avløpstransport i 3 selskapet -Tilknytning til selskapets 4 renseanlegg -5 Kontroller svarene dine 6 Resultat av kontroll 7 Bekreftelse 8 Kvittering

#### Infrastruktur avløpstransport i selskapet -

Kontroller de statiske dataene for forrige år og oppdater dersom det har skjedd endringer i infrastrukturen

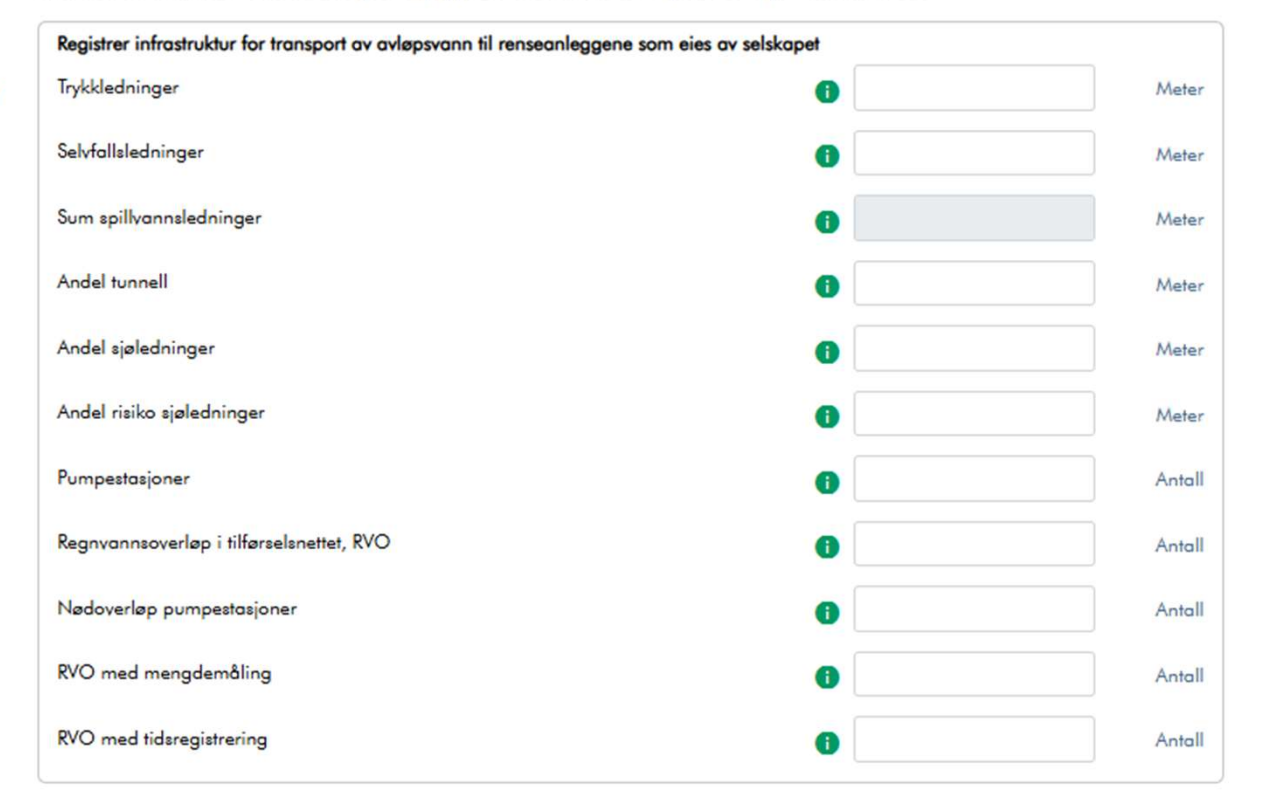

I den første skjemasiden skal selskapets infrastruktur på transport av avløpsvann til renseanleggene kontrolleres og ev. oppdateres.

Dataene som er registrert er importert fra fjorårets rapportering

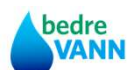

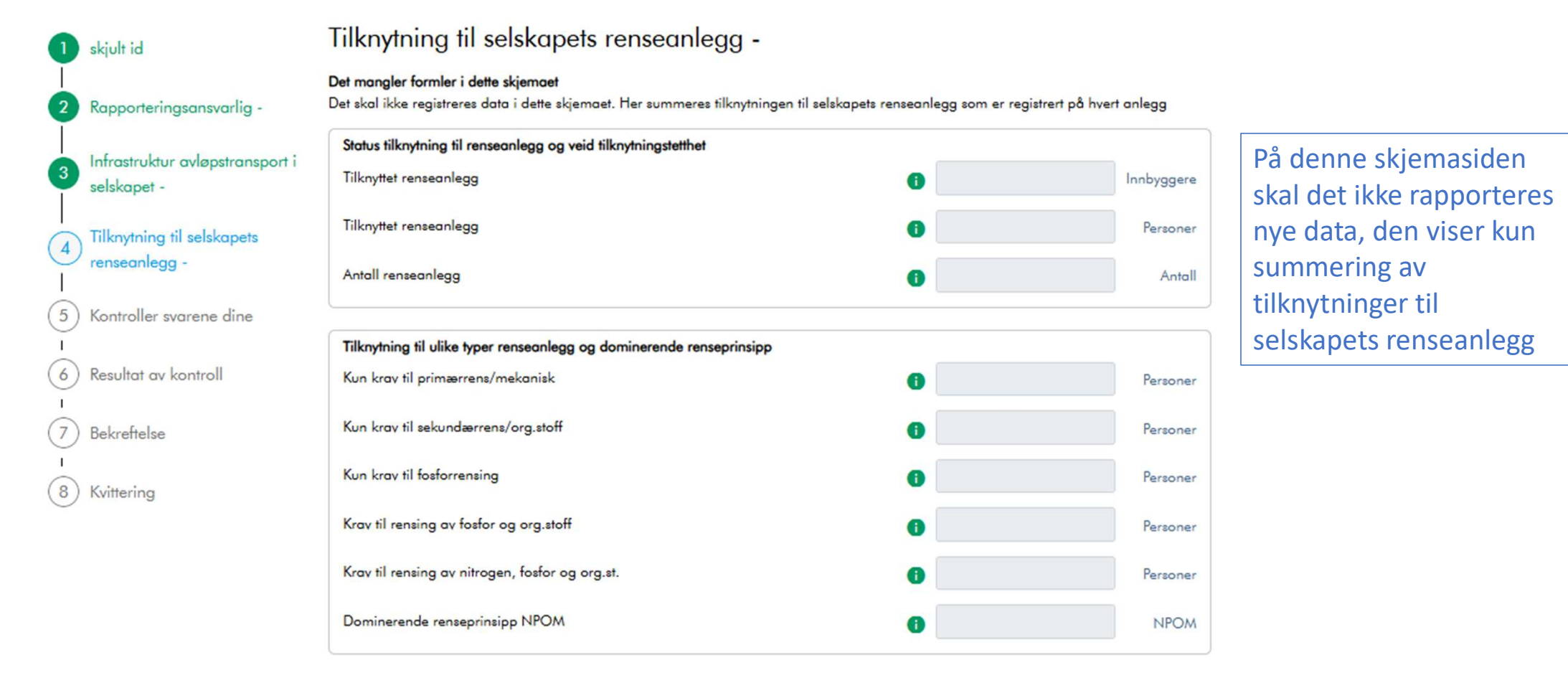

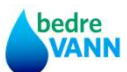

# Vannforsyning

De statiske dataene for vannforsyning (vannbehandlingsanlegg, vannforsyningssystem og vannforsyningstjenesten i kommuner og selskap åpnes først den 26.2.

Brukermanualen oppdateres også i forkant av dette.

Beklager forsinkelsen

Kapasitet og behandlingsprosess - Kattås VBA

| Kattås VBA                                                   |                                        |         |      |
|--------------------------------------------------------------|----------------------------------------|---------|------|
| Teo Mila a secondada di angla                                |                                        |         |      |
| Type kilde og vannbenandlingsanlegg                          |                                        |         |      |
| Kategori 🕕                                                   | Hovedforsyning kontinuerlig produksjon |         |      |
|                                                              | Reserveforsyningsanlegg periodisk bruk |         |      |
| V11                                                          | Overflatevann                          |         |      |
| Kildetype 🕕                                                  | Grunnyann                              |         |      |
|                                                              |                                        |         |      |
| Vannbehandling 🕕                                             | Kjemisk felling hyg.barriere           |         |      |
|                                                              | O Membranfiltrering hyg.barriere       |         |      |
|                                                              | O Annen behandling hyg.barriere        |         |      |
|                                                              | O Annen behandling ikke hyg.barriere   |         |      |
|                                                              | Ingen behandling utover desinfeksjon   |         |      |
| Desinfeksjon 🕕                                               | ✓ Klor ✓ UV Ozon Annen                 |         |      |
| Korrosjonskontroll på vann levert 🚺                          | 🔾 Ja 🔘 Nei                             |         |      |
| Registrer kilde og vannbehandlingsanleggets produksjonskapas | itet                                   |         |      |
| Kildekapasitet årsproduksjon                                 | 0                                      |         | m3/d |
| Kildekapasitet maksdøgn                                      | •                                      |         | m3/d |
| Kapasitet vannbehandling årsproduksjon                       | •                                      | 96000.0 | m3/d |
| Kapasitet vannbehandling maks døgn                           | 0                                      | 125000  | m3/d |
|                                                              |                                        |         |      |

 Angi rapporteringsomfanget i bedreVANN for dette vannbehandlingsanlegget.

 Gjør ev. endringer i rapporteringsomfanget 1

 Image: Comparison of the system of the system of t

## 3.1.0 Vannbehandlingsanlegg – statiske data

På skjemaside 1 angis det nøkkeldata for hvilke type vannbehandlingsanlegg det er, vannbehandling og desinfeksjons-prosesser. I neste feltgruppe angis kapasitet for kilde og vannproduksjon.

Nederst på siden angis ev. modifiseringer i standardrapportering for anlegget. For anlegg eid av selskap og kommuner på nivå 3 er rapportering av energi og økonomidata standard. For kommuner på nivå 2 er energirapportering standard.

Standardrapportering for klimaregnskap er på selskapsnivå. Dersom selskapet eller kommunen ønsker å rapportere et fullstendig klimaregnskap for drift og vedlikehold på anlegget, kryss av for det. Da vil det opprettes rapporteringsskjema for dette på anlegget.

De statiske dataene i dette skjemaet kopieres fra forrige år, slik at vurderinger og analyser kun utføres dersom det foreligger endringer.

#### Hygienisk barrieresikring - Kattås VBA

| 100    | 100 |    | 3.4 | m |    |
|--------|-----|----|-----|---|----|
| KAH    |     | *  | · U |   | -0 |
| - NUII | i G | ۰. |     |   |    |

| Grunnlag for bedømmelse av hygienisk barriestatus for vannbehandlingsanlegget i be |            |  |
|------------------------------------------------------------------------------------|------------|--|
| Gjennomført MBA analyse 🕕                                                          | 🖲 Ja 🔵 Nei |  |

| Resultatet fra sist gjennomførte MBA analyse. Se Norsk Vann rapport 209/2014 Veiledning i mikrobiell barriere analyse 🌗 |            |        |
|----------------------------------------------------------------------------------------------------|------------|--------|
| Dato for sist gjennomførte MBA analyse                                                                                  | Ö          |        |
| Rôvann kvalitetsnivô O A O B O C O D                                                                                    |            |        |
| Nødvendig barrierehøyde bakterier                                                                                       | 6          | Nivå   |
| Effekt barrierehøyde bakterier 1                                                                                        | 6.8        | Nivå   |
| Barrierestatus bakterier ()                                                                                             | God        | $\sim$ |
| Nødvendig barrierehøyde virus                                                                                           | 6          | Nivå   |
| Effekt barrierehøyde virus 0                                                                                            | 5.7        | Nivå   |
| Barrierestatus virus ()                                                                                                 | Mangelfull | $\sim$ |
| Nødvendig barrierehøyde parasitter 1                                                                                    | 4          | Nivå   |
| Effekt barrierehøyde parasitter 1                                                                                       | 3.3        | Nivå   |
| Barrierestatus parasitter 1                                                                                             | Mangelfull | $\sim$ |
| MBA analyse resultat ()                                                                                                 | Mangelfull | $\sim$ |
|                                                                                                    |            |        |
| Registrer status for hygienisk barrierer for VBA. Dersom resultat av MBA analyse foreligger er statusen preutfylt       |            |        |
| Hygienisk barrieresikring for bakterier 0                                                                               | God        | $\sim$ |
| Hygienisk barrieresikring for virus                                                                                     | God        | $\sim$ |
| Hygienisk barrieresikring for parasitter ()                                                                             | Mangelfull | $\sim$ |

#### 3.1.0 Vannbehandlingsanlegg – statiske data

## 3.1.0 VBA, side 3 Hygienisk barrieresikring

Det beste grunnlaget for å vurdere om den hygieniske barrieresikringen er tilstrekkelig, er å utføre en MBA analyse (mikrobiell barriere analyse, jfr. NV rapport 209/2014). Kryss av for om slik analyse er utført eller ikke øverst på skjemaet. Hvis en slik er utført, registrer resultatet av analysen som vist i skjemaet til venstre.

Basert på resultatet av analysen vil den nederste feltgruppen bli preutfylt. Resultatene kan overskrives dersom anleggseier vurderer at resultatet av MBA analysen ikke automatisk skal legges til grunn (ev. i forståelse med Mattilsynet)

For anlegg der det ikke foreligger MBA analyse (fjernes skjema for MBA), skal den nederste feltgruppen fylles ut manuelt.

De statiske dataene i dette skjemaet kopieres fra forrige år, slik at vurderinger og analyser kun utføres dersom det foreligger endringer.

 $\sim$ 

God God

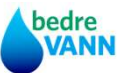

Samlet vurdering barrieresikring

3.1.0 Vannbehandlingsanlegg – statiske data

Side 4

Leveringsforpliktelser til kommunale vannforsyningssystem og dekningsgrad for alternativ forsyning:

bedre

Kopieres inn når de statiske dataene er import og

### Energibærere og produksjon -

| Angi de aktuelle energibærerne                                        | Egenprodusert energi                                                              |                                 |
|-----------------------------------------------------------------------|-----------------------------------------------------------------------------------|---------------------------------|
|                                                                       | ✓ Kjøpt strøm                                                                     |                                 |
|                                                                       | Kjøpt varme/fjernvarme                                                            |                                 |
| Gjør ev. endringer i standard klimautslip                             | osfaktorene for energibærerne dersom dokumentasjon for annen fakt                 | or foreligger                   |
| St                                                                    |                                                                                   | kg CO2                          |
| Strøm utsuppstaktor                                                   |                                                                                   | ekv/kWh                         |
|                                                                       | abandlingen plagest at ealer unabahandlingen plagest as loversee                  |                                 |
| Energiproduksjon fra vannkilde fil vannb                              | enanalingsanlegger, på selve vannbenanalingsanlegger og leveranse                 | til kommunale distribusjonsnett |
| Energiproduksjon fra vannkilde til vannb                              | Strøm                                                                             | til kommunale distribusjonsnett |
| Energiproduksjon fra vannkilde til vannb<br>Angi ev. energiproduksjon | Strøm Varme                                                                       | fil kommunale distribusjonsnett |
| Energiproduksjon fra vannkilde til vannb                              | <ul> <li>Strøm</li> <li>Varme</li> <li>Ver, det produseres ikke energi</li> </ul> | fil kommunale distribusjonsnett |
| Energiproduksjon fra vannkilde til vannb                              | <ul> <li>Strøm</li> <li>Varme</li> <li>Vei, det produseres ikke energi</li> </ul> | fil kommunale distribusjonsnett |

# Side 5. Energibærere og energiproduksjon

For selskap og kommuner som deltar på nivå 2 eller 3 vises dette skjemaet om energi.

Registrer hvilke energibærere som anvendes og om det produseres energi .

Rapporteringsskjemaene for energiforbruk og produksjon tilpasses det som er krysset av for her.

Dersom anlegget benytter energi med dokumentert annen klimafotavtrykk enn standardverdien som vises, erstatt faktoren, slik at klimaregnskapet for energi blir korrekt.

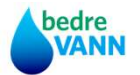

#### Tilknytning og vannleveringskapasitet - Eidsvoll vannverk

Dataene i dette skjemaet er kopiert fra forrige års rapportering. Kontroller tilknytningen til vannforsyningen i dette vannforsyningssystemet og gjør ev. oppdateringer der det er endringer.

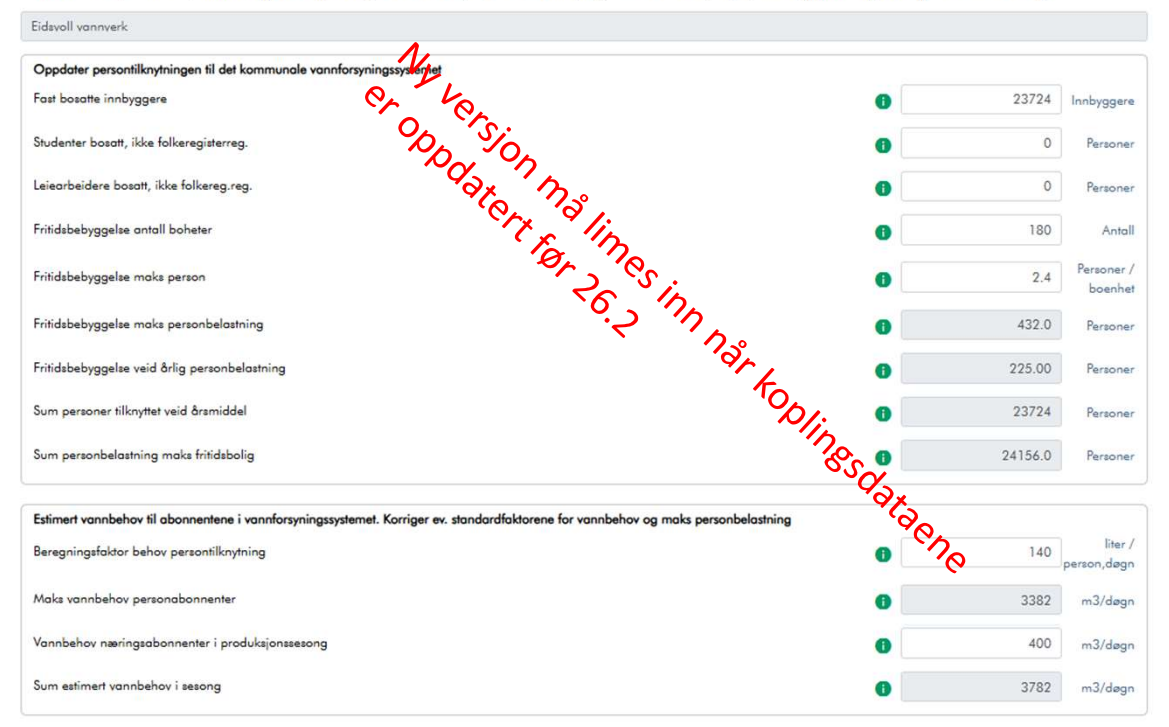

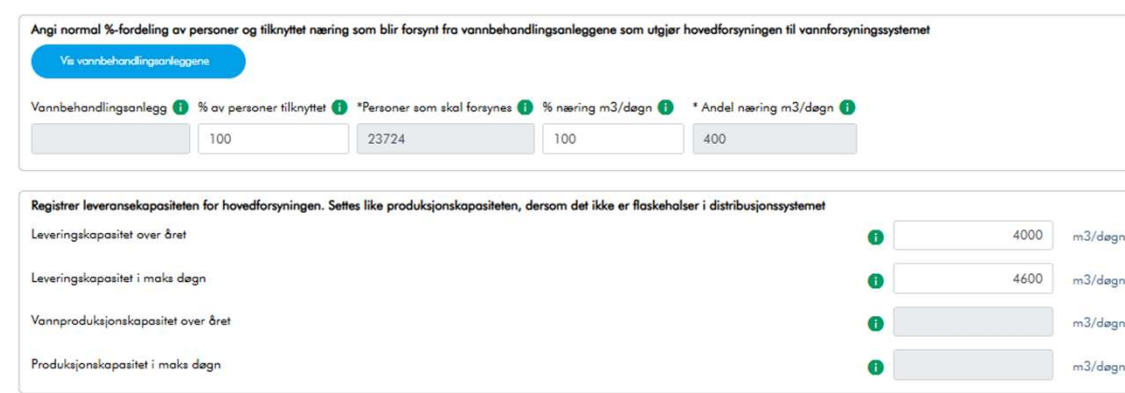

## 3.2.0 Kommunalt vannforsyningssystem – statiske data

#### Skjemaside 2: Tilknytning og leveringskapasitet

Data fra fjorårets rapportering er kopiert til dette skjemaet. Oppdater tilknytningen dersom det har skjedd endringer siste år.

#### Trykk på Vis vannbehandlingsanlegg:

Dersom det er flere enn ett vannbehandlingsanlegg som leverer vann til vannforsyningssystemet (hovedforsyning), angi hva som er den normale %-andelen av personer tilknyttet og næringsforbruket, som får vann fra vannbehandlingsanleggene. Hvis bare ett vannbehandlingsanlegg, kreves ingen registrering.

#### Leveringskapasitet fra vannforsyningssystemet:

Basert på anleggseiers registrering på vannbehandlings-anleggene beregnes produksjonskapasitet for vann til vannforsyningssystemet (hovedforsyning).

Registrer leveringskapasitet fra vannforsyningssystemet til abonnentene. Den kan settes lik produksjonskapasitet, men dersom det er flaskehalser i distribusjonsnettet for vannforsyningssystemet så reduser kapasitet iht. dette.

# Skjemaside 4. Transportsystemet

Data fra fjoråret ser importert, oppdater dataene hvis endring

## Transportsystemet for distribusjon av vann - Eidsvoll vannverk

Dataene for infrastrukturen for distribusjon av vann for vannforsyningssystemet er kopiert fra forrige rapporteringsår. Gjør oppdateringer dersom det har skjedd endringer.

| Eidsvoll vannverk                              |   |        |        |
|------------------------------------------------|---|--------|--------|
| Ledningsnett og stasjoner på transportsystemet |   |        |        |
| Antall meter distribusjonsnett                 | 0 | 258524 | Meter  |
| Gjennomsnittsalder                             | 0 | 45     | År     |
| Andel nett med høyt trykk                      | 0 | 0      | Meter  |
| Antall trykkøkningsstasjoner                   | 0 | 3      | Antall |
| Antall trykkreduksjonsanlegg                   | 6 |        | Antall |

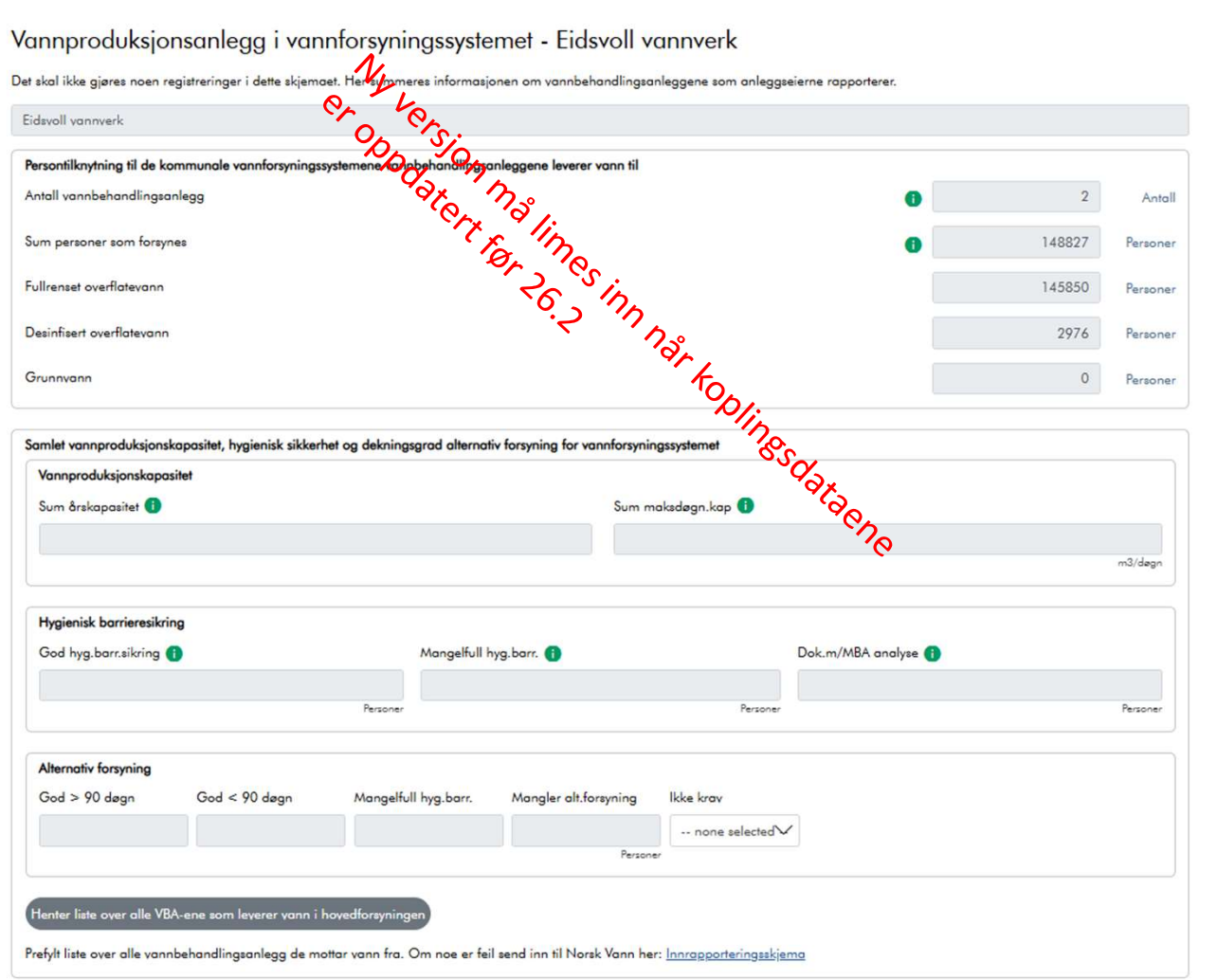

#### Vannproduksjonsanlegg i vannforsyningssystemet - Eidsvoll vannverk

bedre

VANN

Skjemaside 3

Oppsummering av vannproduksjon på vannbehandlingsanleggene som er hovedforsyningen til det kommunale vannforsyningssystemet.

Det skal ikke registreres data på denne skjemasiden. Dersom det skulle være noe feil på denne siden/summeringene, ta kontakt med Norsk Vann

# 3.3.0 Selskapets vannforsyningssystem – Statiske data

Data om infrastrukturen er importert fra fjorårets rapportering. Oppdater dersom det har skjedd endringer, eller at dataene må rettes/suppleres.

## Side 2 Transportsystemet

Transportsystemet for distribusjon av vann - Glitrevannverket - Glitre

Glitrevannverket - Glitre

Kontroll dataene om infrastrukturen fra forrige år og gjør oppdateringer dersom det har skjedd endringer.

| 0 | 112665 Meter |
|---|--------------|
| 0 | 32 År        |
| 0 | 69000 Meter  |
| 0 | 8 Antall     |
| 0 | 17 Antoll    |
|   |              |

| Høydebasseng og andre magasinvolum som sikrer leveransen til de kommunale vannfors | syningssystemene |       |         |
|------------------------------------------------------------------------------------|------------------|-------|---------|
| Høydebasseng egne anlegg                                                           | 0                | 45030 | 1000 m3 |
| Høydebasseng eid av andre                                                          | 0                | 23799 | 1000 m3 |
| Andre, egne lagervolum                                                             | 0                | 0     | 1000 m3 |
| Øvrige tilgjengelig lagervolum                                                     | 0                |       | 1000 m3 |
| Sum magasinvolum                                                                   | 0                |       | 1000 m3 |

## Side 3 Dammer

#### Dammer - Glitrevannverket - Glitre

Kontroller om antall dammer i vannforsyningssystemet er korrekt registrert og gjør oppdateringer ved endring.

| Dammer i vannforsyningssystemet    |   |      |       |
|------------------------------------|---|------|-------|
| Vannverksdammer hovedkilder        | 0 | 1 Ar | ntall |
| Vannverksdammer reservevannskilder | 0 | 3 Ar | ntall |
| Tidligere vannverksdammer          | 0 | 1 Ar | ntall |
| Sum dammer                         | 0 | Ar   | ntall |
| Sum klasse I                       | 0 | 1 Ar | ntall |
| Sum klasse II                      | 0 | 1 Ar | ntall |
| Sum klasse III                     | 0 | Ar   | atall |

bedre

VANN

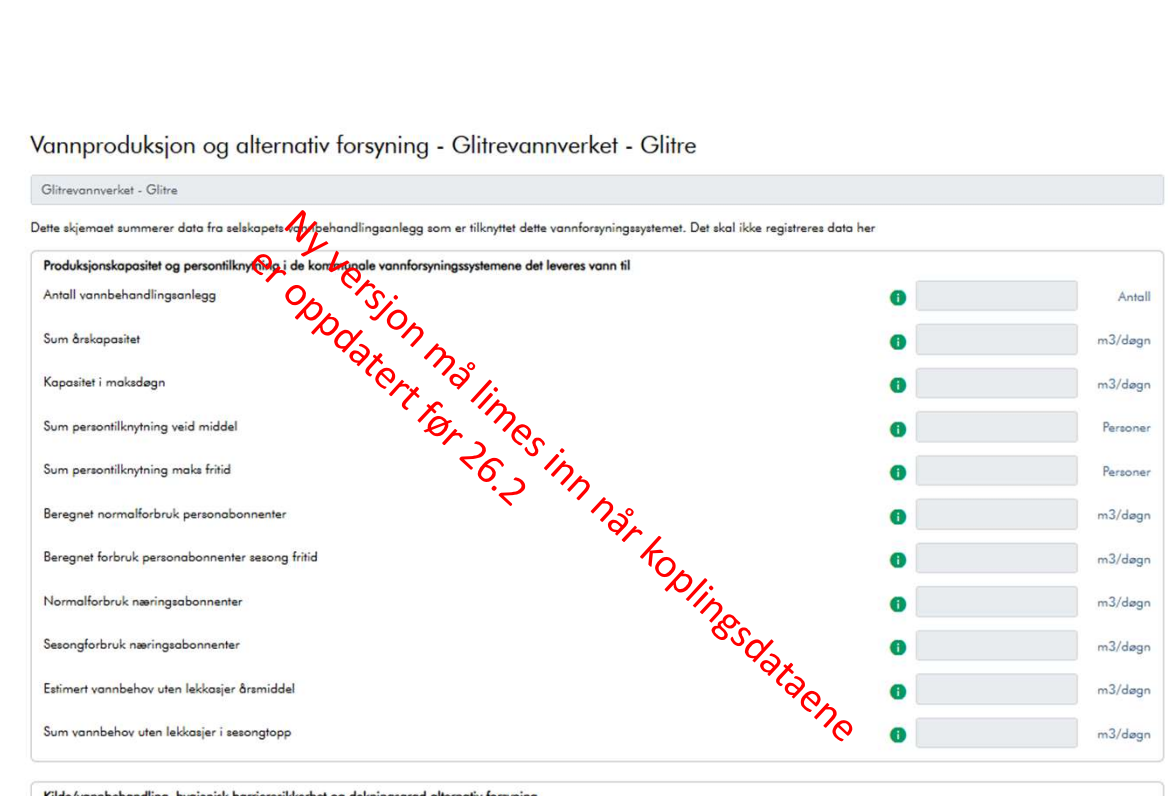

| type kilde og vannbehandling                                                               |                                                               |                         |
|--------------------------------------------------------------------------------------------|---------------------------------------------------------------|-------------------------|
| Fullrenset overfl.vann 🕕                                                                   | Desinf. overflatevann 🕕                                       | Desinfisert grunnvann 🕕 |
|                                                                                            |                                                               | Perso                   |
| Hygienisk barrieresikring for vannbehandling                                               | sanlegg i hovedforsyning                                      |                         |
| God hyg.barr.sikring 🚺                                                                     | Mang                                                          | alfull hyg.barr. 🚺      |
|                                                                                            |                                                               | Perso                   |
|                                                                                            |                                                               |                         |
| ernativ forsvning for de kommunale vannfors                                                | svningssystemene som vannbehandlingsanleggene leverer t       | I                       |
| ernativ forsyning for de kommunale vannfors<br>God > 90 døgn 🚯                             | yningssystemene som vannbehandlingsonleggene leverer t<br>Dår | l<br>lig hyg.sikret 🚯   |
| ernativ forsyning for de kommunale vannfors<br>God > 90 døgn 👔<br>God < 90 døgn <b>(</b> ) | yningssystemene som vannbehandlingsonleggene leverer t<br>Dår | l<br>iig hyg.aikret 🕐   |

3.3.0 Selskapets vannforsyningssystem – Statiske data

## Skjemaside 4

Summerer vannproduksjon, produksjonskapasiteter og tilknytninger til de kommunale vannforsyningssystemene som vannbehandlingsanleggene leverer til.

Kontroller at dataene er korrekte, det skal ikke registreres data i dette skjemaet

# 3.4.0 Den kommunale vannforsyningen

| Default page                                                   | Strategiske vannforsyningsplaner i kommun                                                                         | en - Aurskog-Høland                                                   |     |                    |
|----------------------------------------------------------------|----------------------------------------------------------------------------------------------------|-----------------------------------------------------------------------|-----|--------------------|
| Rapporteringsansvarlig -<br>Aurskog-Høland                     | Kontroller og oppdater strategiske planer og mål for ledningsfornyelse og red<br>Strategiske vannforsyningsplaner | ksjon av vannlekkasjer                                                |     |                    |
| Strategiske vannforsyningsplane<br>i kommunen - Aurskoa-Høland | Hovedplan vannforsyning sist vedtatt                                                                              |                                                                       | 0 Ö | Dato               |
| Tilknytning og estimert                                        | Planperiode for hovedplanen                                                                                       |                                                                       | 0   | Fra-Til<br>Årstall |
| y vannbehov - Aurskog-Høland                                   | Kommunen har satt mål for ()<br>Redu<br>Ikke                                                                      | edningsfornyelse<br>vsjon av vannlekkasjer<br>definert spesifikke mål |     |                    |
| Aurskog-Høland                                                 | Kampunasa mili far ladningefarmeler                                                                               |                                                                       |     |                    |
| Infrastruktur distribusjon av vann<br>- Aurskog-Høland         | Behovet for ledningsfornyelse sist vurdert                                                                        |                                                                       | 0 Ö | Dato               |
| Bekreftelse                                                    | Behov for ledningsfornyelse i rapporteringsåret                                                                   |                                                                       | •   | Meter/år           |
|                                                                | Behov for ledningsfornyelse i rapporteringsåret                                                                   |                                                                       | 0   | % av nettet        |
|                                                                | Behov for ledningsfornyelse i 2030                                                                                |                                                                       | 0   | % av nettet        |
|                                                                | Kommunens mål for reduksjon av vannlekkasjer                                                                      |                                                                       |     |                    |
|                                                                | Mål for reduksjon av vannlekkasjer sist vedtatt                                                                   |                                                                       | 0 Ö | Dato               |
|                                                                | Mål for vannlekkasjer i rapporteringsåret                                                                         |                                                                       | •   | m3/km,<br>døgn     |
|                                                                | Mål for vannlekkasjer i rapporteringsåret                                                                         |                                                                       | •   | %                  |
|                                                                | Mål for vannlekkasjer i 2030                                                                                      |                                                                       | 0   | m3/km,<br>døgn     |
|                                                                | Mål for vannlekkasjer i 2030                                                                                      |                                                                       | 0   | %                  |

Angi årstall for sist vedtatt hovedplan vannforsyning og hvilken planperiode for investeringer

Dersom kommunen har definert egne mål for årlig ledningsfornyelse og/eller reduksjon av vannlekkasjer, kryss av for dette.

Fyll ut skjemaene som vist på siden.

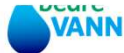

#### 3.4.0 Den kommunale vannforsyningen

#### 1 Default page Rapporterings 2 Aurskog-Høla Strategiske var i kommunen Tilknytning og (4)vannbehov - A 1 5 Infrastruktur vo Aurskog-Høla 1 6 Infrastruktur di - Aurskog-Høl . (7) Bekreftelse

Tilknytning og estimert vannbehov - Aurskog-Høland

Registrer tilknytning til private vannverk. Tilknytning til den kommunale vannforsyningen summeres fra registreringene som gjøres i de statiske dataene for hvert vannforsyningssystem

| ansvarlig -             |                                                                                                    |   |            |
|-------------------------|----------------------------------------------------------------------------------------------------|---|------------|
| d                       | Registrer tilknytning til privat vannforsyning i kommunen                                                             |   |            |
|                         | Innbyggertall i kommunen 31.12                                                                                        | 0 | Innbyggere |
| nforsyningsplaner       |                                                                                                    |   |            |
| Nurskog-Møland          | Liknyttet kommunal torsyning                                                                                          | 0 | Innbyggere |
| stimert                 | Tilknyttet private vannverk                                                                                           | 0 | Innbyggere |
| rskog-Høland            |                                                                                                    |   |            |
|                         | Innbyggere med privat forsyning                                                                                       | 0 | Innbyggere |
| inproduksjon -<br>4     |                                                                                                    |   |            |
| £.                      | Sum tilknytning til den kommunale vannforsyningen. Summeres fra registrert tilknytning til hvert vannforsyningssystem |   |            |
| tribusjon av vann<br>nd | Fast bosatte innbyggere                                                                                               | 0 | Innbyggere |
|                         | Studenter bosott, ikke folkereg.reg. 3.3.0 Selskapets vannforsynings                                                  | 0 | Personer   |
|                         | Leieorbeidere bosott, ikke folkereg.reg.                                                                              | 0 | Personer   |
|                         | Fritidsbebyggelse antall boheter                                                                                      | 0 | Antall     |
|                         | Fritidsbebyggelse maks personbelastning                                                                               | 0 | Personer   |
|                         | Fritidsbebyggelse veid årlig personbelastning                                                                         | 0 | Personer   |
|                         | Sum personer tilknyttet veid årsbelastning                                                                            | 0 | Personer   |
|                         | Sum personbelastning maks fritidsbolig                                                                                | 0 | Personer   |
|                         | Estimert vannbehov til abannentene sum fra de kommunale vannforsvningssystemene (ekskl. vannlekkasier)                |   |            |
|                         | Estiment vannbehov make persontilknytning                                                                             | 0 | m3/døgn    |
|                         | Eatiment vannbehov næring i sesong                                                                                    | 0 | m3/døgn    |
|                         | Estimert vannbehov i sesong med høyt forbruk                                                                          | 0 | m3/døgn    |

På skjemaside 2 summeres tilknytningen til de kommunale vannforsyningssystemene til kommunenivå.

Innbyggertallet pr. 31.12.2024 importeres fra SSB til skjemaet i uke 9. Oppdaterer ev. tilknytningen til private vannforsyningssystem i kommunen.

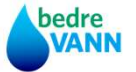

#### Side 5 og 6 i skjemaet er kun summeringer fra registrerte data på vannforsyningssystem og vannbehandlingsanlegg.

#### Infrastruktur vannproduksjon - Aurskog-Høland

Det skal ikke registreres data i dette skjemaet. Her summeres dataene som er registrer på vannbehandlingsanlegg og vannforsyningssystem som inngår i kommunens vannforsyning.

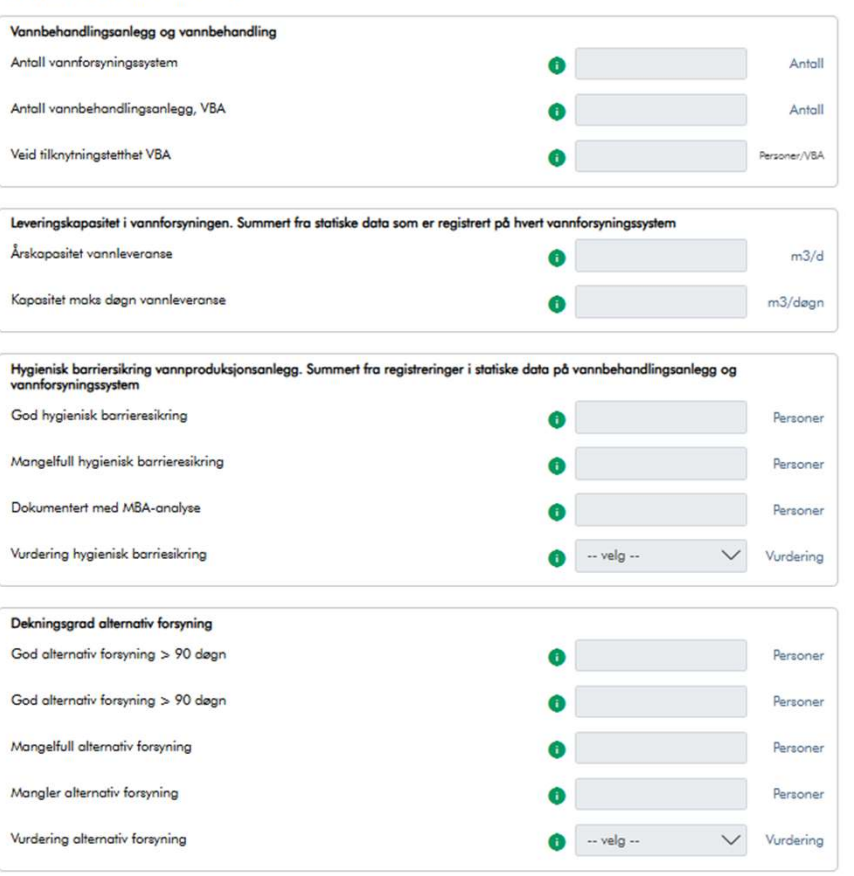

#### Infrastruktur distribusjon av vann - Aurskog-Høland

Det skal ikke registreres data i dette skjemaet. Her blir data om distribusjonsnettet summert fra registreringene som er gjort på hvert vannforsyningssystem

| Ledningsnett og stasjoner på distribusjonsnettet |   |        |
|--------------------------------------------------|---|--------|
| Antall meter distribusjonsnett                   | 0 | Meter  |
| Gjennomsnittsalder                               | 0 | Meter  |
| Andel nett med høyt trykk                        | 0 | Meter  |
| Antall trykkøkningsstasjoner                     | 0 | Antall |
| Antall trykkreduksjonsanlegg                     | 0 | Antall |

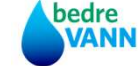

#### Infrastruktur vanndistribusjon i selskapet -

Høydebasseng eid av andre

Øvrige tilgjengelig lagervolum

Andre, egne lagerviolum

Sum magasinvolum

2 Rapporteringsansvarlig -

skjult id

3 Infrastruktur vanndistribusjon i selskapet -

4 Tilknytning til selskapets vannbehandlingsanlegg

5 Kontroller svarene dine

6 Resultat av kontroll

7) Bekreftelse

8 Kvittering

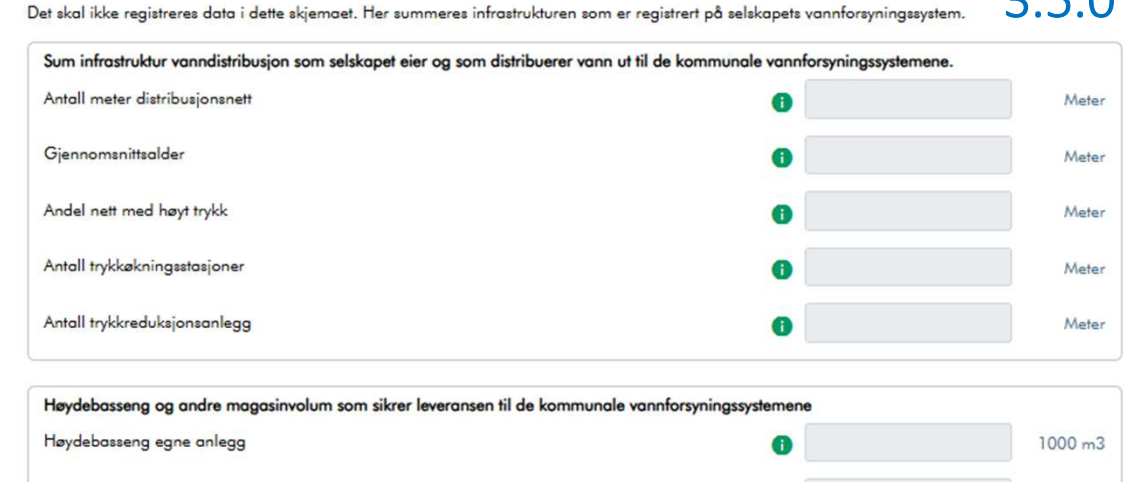

| Dommer i relekonet vanaformingsrutem |   |        |
|--------------------------------------|---|--------|
| Vannverksdammer hovedkilder          | 0 | Antall |
| Vannverksdammer reservevannskilder   | 6 | Antall |
| Tidligere vannverksdammer            | 6 | Antall |
| Sum dammer i selskapet               | 0 | Antall |
| Antoll klasse l                      | 0 | Antall |
| Antoll klasse II                     | 0 | Antall |
| Antall klasse III                    | 0 | Antall |

# 3.5.0 Selskapets vannforsyningstjeneste

Data for selskapets infrastruktur for distribusjon av vann til de kommunale vannforsyningssystemene registreres på selskapets vannforsyningssystem (skjema 3.3.0)

På denne skjemasiden summeres data fra selskapets vannforsyningssystem til selskapsnivå.

1000 m3

1000 m3

1000 m3

1000 m3

#### Selskapets vannbehandlingsanlegg -

| T |                                                 |
|---|-------------------------------------------------|
| 2 | Rapporteringsansvarlig -                        |
| 3 | Infrastruktur vanndistribusjon i<br>selskapet - |
|   | Selskapets<br>vannbehandlingsanlegg -           |
| 5 | Kontroller svarene dine                         |
| 6 | Resultat av kontroll                            |

(7) Bekreftelse

(8) Kvittering

1 skjult id

| Produksjonskapasitet og tilknytning og vannbehov i de kommunale vannfor     |                 |         |
|-----------------------------------------------------------------------------|-----------------|---------|
| Antall vannbehandlingsanlegg                                                | 6               | Anta    |
| Sum årskapasitet produksjon av vann                                         | 0               | m3/døg  |
| Sum produksjonskapasitet i maksdøgn                                         | 0               | m3/døg  |
| Sum persontilknytning veid middel                                           | 0               | Persone |
| Sum persontilknytning maks fritid sesong                                    | 0               | Persone |
| Beregnet normalforbruk personabonnenter                                     | 0               | m3/døg  |
| Beregnet forbruk personabonnenter i sesong fritid                           | 0               | m3/døg  |
| Normalforbruk næringsabonnenter                                             | 0               | m3/døg  |
| Sesongforbruk næringsabonnenter                                             | 0               | m3/døg  |
| Estimert vannbehov uten lekkasjer årsmiddel                                 | 0               | m3/døg  |
| Estimert vannbehov uten lekkasjer sesongtopp                                | 0               | m3/døgi |
| Gilder, vannbehandling, hygienisk barrieresikring og dekningsgrad for alter | nativ forsyning |         |
| Tilknyttet fullrenset overflatevann                                         | 8               | Persone |

Det skal ikke registreres data i dette skjemaet. Her summeres tilknytningen til de kommunale vannforsyningssystemene som selskapet:

| Kilder, vannbehandling, hygienisk barrieresikring og dekningsgrad for alternativ forsyning |   |          |
|--------------------------------------------------------------------------------------------|---|----------|
| Tilknyttet fullrenset overflatevann                                                        | 0 | Personer |
| Tilknyttet desinfisert overflatevann                                                       | 0 | Personer |
| Tilknyttet desinfisert grunnvann                                                           | 6 | Personer |
| Tilknyttet god hygienisk barrieresikring                                                   | 0 | Personer |
| Tilknyttet mangelfull hygienisk barrieresikring                                            | 0 | Personer |
| Tilknyttet god alternativ forsyning > 90 døgn                                              | 0 | Personer |
| Tilknyttet god alternativ forsyning < 90 døgn                                              | 0 | Personer |
| Tilknyttet for dårlig hygienisk sikret alternativ forsyning                                | 0 | Personer |
| Tilknyttet som mangler alternativ forsyning                                                | 0 | Personer |

# 3.5.0 Selskapets vannforsyningstjeneste

I dette skjemaet summeres de statiske dataene som er registrert på selskapets vannbehandlingsanlegg og vannforsyningssystem.

Det skal heller ikke registreres nye data i dette skjemaet, kun kontrollere at summeringen ser korrekt ut.

bedre VANN